# **MODUL PRAKTEK DEBIAN SERVER**

Dibuat oleh : Yudi Firman Santosa, S.T. Dipersiapkan untuk Latihan Siswa Praktek Ujian Nasional 2013

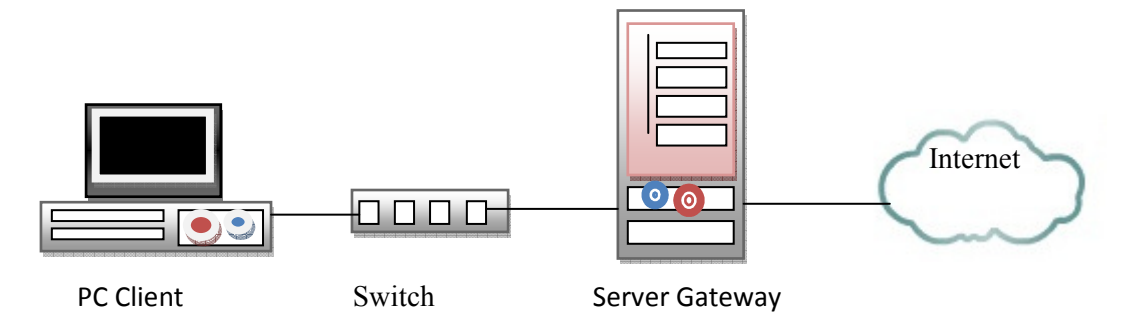

Perencanaan Debian Server untuk Gateway (Router), DNS Server, Web Server, Dhcp Server, Remote Access Server dan Proxy Server.

#### Ketentuan :

| Koi | nfigurasi Server                |                                                    |
|-----|---------------------------------|----------------------------------------------------|
| 1.  | IP WAN/Internet                 |                                                    |
|     | Debian Server                   | = 172.16.1.2/30 (eth0)                             |
|     | IP Server DNS ISP               | = 172.16.1.1/30                                    |
| 2.  | IP LAN                          |                                                    |
|     | Debian Server                   | = 192.168.50.1/24 (eth1)                           |
| 3.  | Gateway                         |                                                    |
|     | Sesuai Dengan IP yang diberika  | n oleh ISP                                         |
|     | (Dalam contoh ini ditentukan IF | P Server ISP adalah 172.16.1.1/30)                 |
|     |                                 | ,                                                  |
| Koi | nfigurasi Client                |                                                    |
| 1.  | IPLAN                           | = 192.168.50.xxx/24                                |
|     | (DHCP Server address pool       | = 192.168.50.10 - 192.168.50.254                   |
| 2.  | Gateway                         | = 192.168.50.1                                     |
| Ket | erangan : xxx merupakan addres  | s antara 10 sampai 254                             |
|     |                                 | Ĩ                                                  |
| Rer | note Access Server              |                                                    |
| 1.  | SSH Server Port                 | = 354                                              |
|     |                                 |                                                    |
| Koi | nfigurasi Proxy Server          |                                                    |
| 1.  | Sistem Operasi                  | = OS (Linux)                                       |
| 2.  | Port proxy                      | = 3128                                             |
| 3.  | Cache Manager                   | = <u>nama peserta@sekolah.sch.id</u>               |
|     | (Dalam Latihan ini adalah ad    | dmin@sekolah.sch.id)                               |
| 4.  | Visible host                    | = <u>www.sekolah.sch.id</u>                        |
| 5.  | Transparant proxy               |                                                    |
| 6.  | Blocking Site                   | = <u>www.youtube.com</u> , <u>www.facebook.com</u> |
|     | -                               | -                                                  |
| Koi | nfigurasi Router                |                                                    |

# 1. NAT

= yes

### Tambahan Ketentuan :

| Hostname      | = tkjserver01           |
|---------------|-------------------------|
| Domain        | = sekolah.sch.id        |
| Sub Domain    | = 1. sub.sekolah.sch.id |
|               | 2. mail.sekolah.sch.id  |
|               | 3. www.sekolah.sch.id   |
| User          | = siswa                 |
| Root Password | = {Menyesuaikan}        |
| User Password | = {Menyesuaikan}        |

# A. MEMULAI INSTALASI STANDARD

Instalasi dapat dilakukan secara real pada PC/Server dengan menyediakan 2 ethernet card dan/atau dapat menggunakan bantuan software virtual machine (VMWare). A.1. Menggunakan Software VMWARE

1. Siapkan ISO Debian 6.0.4.1 (i386) dan Harddisk Virtual sebanyak 3 GB

| New Virtual Machine Wizard                                                                                                    |
|----------------------------------------------------------------------------------------------------|
| Guest Operating System Installation<br>A virtual machine is like a physical computer; it needs an operating<br>system. How will you install the guest operating system?                                                                                                    |
| Install from:                                                                                                    |
| ◎ Installer disc:                                                                                                    |
| BD-ROM Drive (F:) QRN800_SND1                                                                                                    |
|                                                                                                    |
| Installer disc image file (iso):                                                                                                    |
| D:\Operating System\Debian ISO 6.0.4.1 (i386) - Poln ▼ Browse                                                                                                    |
| Could not detect which operating system is in this disc image.<br>You will need to specify which operating system will be installed.                                                                                                    |
| $\bigcirc$ I will install the operating system later.                                                                                                    |
| The virtual machine will be created with a blank hard disk.                                                                                                    |
| Help <a>K</a> <a>K</a> |

2. Guest Operating system pilih Other dan Version pilih Other

| lew Virtual Machine Wizan                     | d                                                             | ×       |
|-----------------------------------------------|---------------------------------------------------------------|---------|
| Select a Guest Operat<br>Which operating syst | ting System<br>tem will be installed on this virtual machine? |         |
| Guest operating system                        |                                                               |         |
| Microsoft Windows                             |                                                               |         |
| C Linux                                       |                                                               |         |
| Novell NetWare                                |                                                               |         |
| Sun Solaris                                   |                                                               |         |
| VMware ESX                                    |                                                               |         |
| Other                                         |                                                               |         |
| Version                                       |                                                               |         |
| Other                                         |                                                               | •       |
|                                               |                                                               |         |
|                                               |                                                               |         |
|                                               |                                                               |         |
|                                               |                                                               |         |
|                                               |                                                               |         |
| Help                                          | < Back Next >                                                 | Cancel  |
|                                               |                                                               | Connect |

3. Berikan nama Virtual Machine misalnya "*Persiapan\_UKK\_2013*" dan simpan konfigurasi di folder tertentu agar mudah dicari dan jangan sampai hilang.

| New Virtual Machine Wizard                                                            |        |
|---------------------------------------------------------------------------------------|--------|
| Name the Virtual Machine<br>What name would you like to use for this virtual machine? |        |
| Virtual machine name:                                                                 |        |
| Persiapan_UKK_2013                                                                    |        |
| Location:                                                                             |        |
| E:\Sekolah\Debian\Konfigurasi Debian\2013 2014                                        | Browse |
| The default location can be changed at Edit > Preferences.                            |        |
| < Back Next >                                                                         | Cancel |

4. Siapkan harddisk virtual sebanyak 3 GB.

| New Virtual Machine Wizard                                                                                                    |
|----------------------------------------------------------------------------------------------------|
| Specify Disk Capacity<br>How large do you want this disk to be?                                                                                                    |
| The virtual machine's hard disk is stored as one or more files on the host<br>computer's physical disk. These file(s) start small and become larger as you<br>add applications, files, and data to your virtual machine. |
| Maximum disk size (GB): 3                                                                                                    |
| Recommended size for Other: 8 GB                                                                                                    |
|                                                                                                    |
| Store virtual disk as a single file                                                                                                    |
| Split virtual disk into multiple files                                                                                                    |
| Splitting the disk makes it easier to move the virtual machine to another<br>computer but may reduce performance with very large disks.                                                                                  |
|                                                                                                    |
|                                                                                                    |
|                                                                                                    |
| Help < Back Next > Cancel                                                                                                    |

5. Lakukan customize Hardware untuk menambah memory dan Ethernet card virtual.

| Name:          | Dercianan LIKK 2013                            |   |
|----------------|------------------------------------------------|---|
|                | reisiapari_OKK_2013                            | 1 |
| Location:      | E:\Sekolah\Debian\Konfigurasi Debian\2013 2014 |   |
| Version:       | Workstation 8.0                                | - |
| Operating Syst | Other                                          |   |
| Hard Disk:     | 3 GB                                           |   |
| Memory:        | 256 MB                                         | - |
| •              | 4 III                                          |   |

6. *Upgrade memory (RAM) Virtual* menjadi **512 MB**, dan tambahkan *network adapter* sehingga total ada **2 network adapter** dengan *state bridge*.

| Device                                                                           | Summary                                                                                                   | Memory                                                                                                    | 22   |
|----------------------------------------------------------------------------------|----------------------------------------------------------------------------------------------------|----------------------------------------------------------------------------------------------------|------|
| Memory                                                                           | 512 MB                                                                                                    | Specify the amount of memory allocated to this virtu<br>machine. The memory size must be a multiple of 4 ME                                                                                                    | al . |
| Processors New CD/DVD ( Floppy Network Adaptr Network Adapter Sound Card Display | 1<br>Using file D: \Operating Syst<br>Auto detect<br>Bridged<br>Auto detect<br>Auto detect<br>Auto detect | Memory for this virtual machine: 512 MB<br>64 GB -<br>32 GB -<br>16 GB -<br>8 GB -<br>4 GB -<br>2 GB -<br>1 GB -<br>1 GB -<br>1 GB -<br>1 GB -<br>1 GB -<br>1 GB -<br>2 GB -<br>1 GB -<br>1 GB -<br>2 GB -<br>1 GB -<br>2 GB -<br>2 GB -<br>2 | imun |
|                                                                                  | Add Remove                                                                                                | ]                                                                                                    |      |

7. Lanjutkan dengan mengclick Finish

| Name:          | Persiapan UKK 2013                             |   |
|----------------|------------------------------------------------|---|
| Location:      | E:\Sekolah\Debian\Konfigurasi Debian\2013 2014 | Γ |
| Version:       | Workstation 8.0                                |   |
| Operating Syst | Other                                          |   |
| Hard Disk:     | 3 GB                                           |   |
| Memory:        | 512 MB                                         |   |
| ٠              | 4 III                                          |   |

- A.2. Menggunakan Instalasi Langsung di PC/Server
- 1. Siapkan DVD Debian, hidupkan CPU. Masuk ke BIOS, Atur BIOS agar Boot Order diarahkan pertama ke DVD-ROM. Masukan DVD Debian 6.0.2.1. Simpan Konfigurasi BIOS. Restart CPU.

Maka Tampilan awal akan sebagai berikut Pilih **Install** 

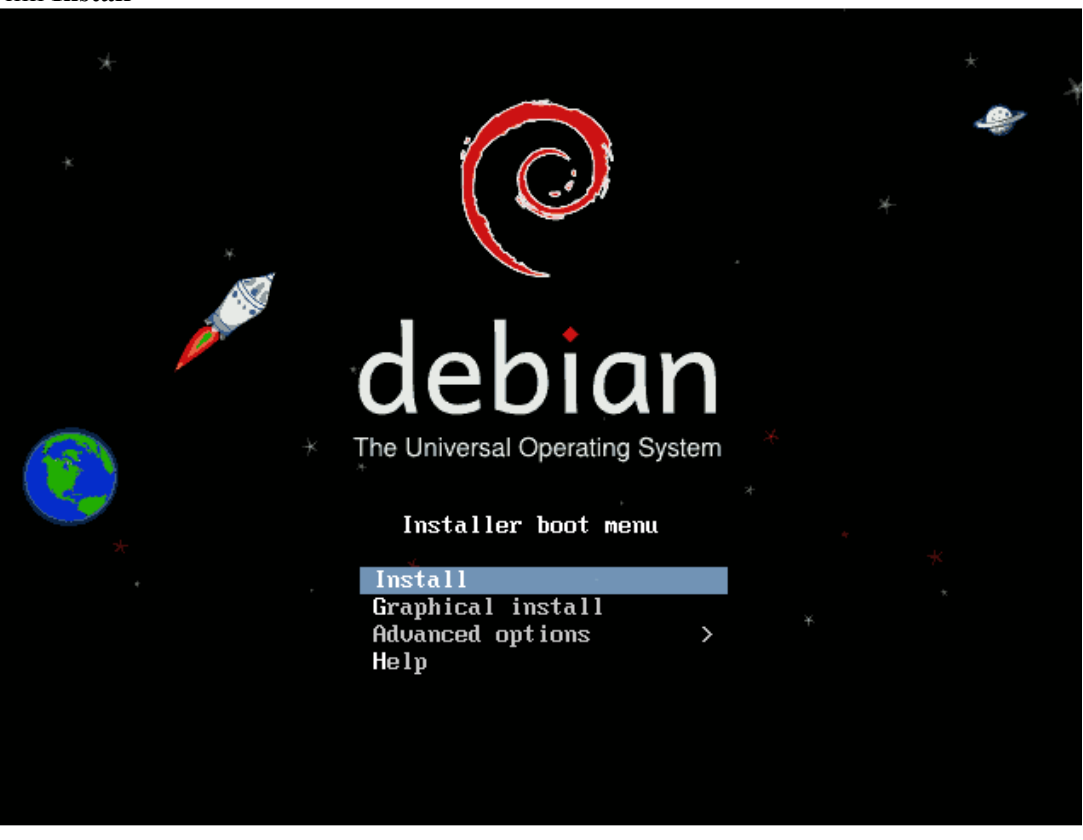

2. Pilih bahasa English

| Choose the language<br>also be the default | to be used for the inst<br>language for the instal                                                                                                    | ct a language<br>allation process. The selected language will<br>led system.                                                                                                    |
|--------------------------------------------|----------------------------------------------------------------------------------------------------|----------------------------------------------------------------------------------------------------|
|                                            | C<br>Albanian<br>Arabic<br>Asturian<br>Basque<br>Belarusian<br>Bosnian<br>Bulgarian<br>Catalan<br>Chinese (Simplified)<br>Chinese (Traditional)<br>Croatian<br>Czech<br>Danish<br>Dutch<br>English<br>Esperanto<br>Estonian<br>Finnish<br>French<br>Galician<br>German<br>Greek | - No localization +<br>- Shqip<br>-  -  - Asturianu<br>- Euskara<br>- Bosanski<br>- Bosanski<br>- Bosanski<br>- Bosanski<br>- Català<br>- 中文(简体)<br>- 中文(简体)<br>- 中文(衛体)<br>- Hrvatski<br>- Čeština<br>- Dansk<br>- Nederlands<br>- Reglish<br>- Esperanto<br>- Eesti<br>- Suomi<br>- Français<br>- Galego<br>- Deutsch<br>- Eλληνικά * |
| <go back=""></go>                          |                                                                                                    |                                                                                                    |
|                                            | lasto: «Entan» activator                                                                                                    | , kuttona                                                                                                    |

3. Pilih **Other** 

| [!!] Select your location                                                                                                    |  |  |
|----------------------------------------------------------------------------------------------------|--|--|
| The selected location will be used to set your time zone and also for example to help select the system locale. Normally this should be the country where you live.                                                   |  |  |
| This is a shortlist of locations based on the language you selected. Choose "other" if your location is not listed.                                                                                                   |  |  |
| Country, territory or area:                                                                                                    |  |  |
| Antigua and Barbuda<br>Australia<br>Botswana<br>Canada<br>Hong Kong<br>India<br>Ireland<br>New Zealand<br>Nigeria<br>Philippines<br>Singapore<br>South Africa<br>United Kingdom<br>United States<br>Zimbabwe<br>other |  |  |
| <go back=""></go>                                                                                                    |  |  |
|                                                                                                    |  |  |
|                                                                                                    |  |  |

4. Pilih Benua/Region : Asia

| [!!] Select your location<br>The selected location will be used to set your time zone and also for example to help<br>select the system locale. Normally this should be the country where you live.<br>Select the continent or region to which your location belongs. |
|----------------------------------------------------------------------------------------------------|
| Continent or region:                                                                                                    |
| Africa<br>Antarctica<br>Asia<br>Atlantic Ocean<br>Caribbean<br>Central America<br>Europe<br>Indian Ocean<br>North America<br>Oceania<br>South America                                                                                                    |
| <go back=""></go>                                                                                                    |
|                                                                                                    |
|                                                                                                    |
|                                                                                                    |
|                                                                                                    |

# 5. Pilih Negara : Indonesia

| 6  | [!!] Select your location                                                                                                    |
|----|----------------------------------------------------------------------------------------------------|
|    | The selected location will be used to set your time zone and also for example to help select the system locale. Normally this should be the country where you live.                                                                               |
|    | Listed are locations for: Asia. Use the <go back=""> option to select a different continent or region if your location is not listed.</go>                                                                                                    |
|    | Country, territory or area:                                                                                                    |
|    | India * Indonesia Iran, Islamic Republic of Iraq Israel Japan Jordan Kazakhstan Korea, Democratic People's Republic of Korea, Republic of Kuwait Kyrgyzstan Lao People's Democratic Republic Lebanon Macao Malaysia Mongolia Myanmar Nepal Oman * |
|    | <go back=""></go>                                                                                                    |
| L  |                                                                                                    |
| Та | b> moves; <space> selects; <enter> activates buttons</enter></space>                                                                                                    |

# 6. Pilih : **Singapore**

| There is no locale defi<br>You can now select your<br>The locale that will be<br>Country to base default | [!] Configu<br>ned for the combinatior<br>preference from the lo<br>used is listed in the<br>locale settings on:                                                                                                    | ire<br>) of<br>)cal<br>sec | locales  <br>f language and country you have selected.<br>les available for the selected language.<br>cond column.                                                                                 |
|----------------------------------------------------------------------------------------------------|----------------------------------------------------------------------------------------------------|----------------------------|----------------------------------------------------------------------------------------------------|
|                                                                                                    | Antigua and Barbuda<br>Australia<br>Botswana<br>Canada<br>Hong Kong<br>India<br>Ireland<br>New Zealand<br>Nigeria<br>Philippines<br><mark>Singapore</mark><br>South Africa<br>United Kingdom<br>United States<br>Zimbabwe |                            | en_AG<br>en_AU.UTF-8<br>en_BW.UTF-8<br>en_CA.UTF-8<br>en_HK.UTF-8<br>en_IE.UTF-8<br>en_NG<br>en_PH.UTF-8<br>en_SG.UTF-8<br>en_SG.UTF-8<br>en_GB.UTF-8<br>en_US.UTF-8<br>en_US.UTF-8<br>en_ZW.UTF-8 |
| <go back=""></go>                                                                                        |                                                                                                    |                            |                                                                                                    |

7. Pilih Keyboard Layout : American English

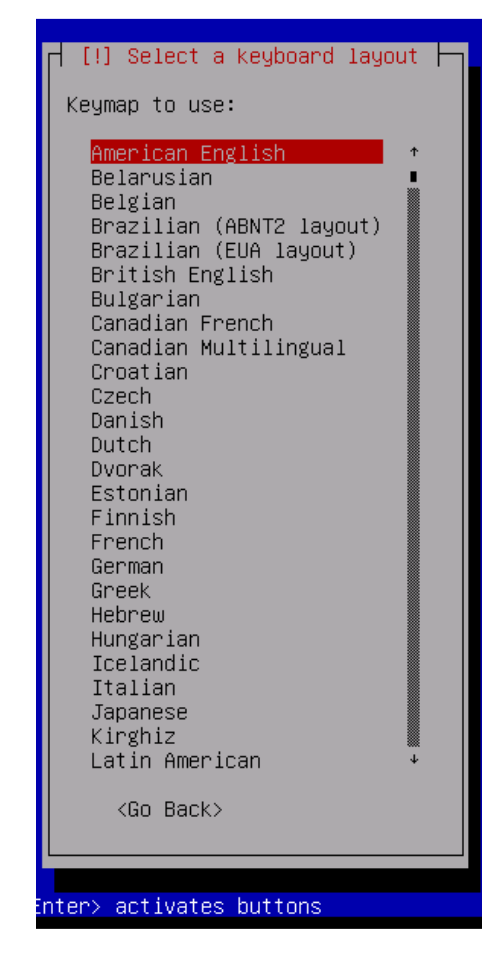

Pilih EthO sebagai Ethernet yang akan dihubungkan langsung ke WAN / Internet.
 (Perhatikan merk Ethernet, agar tidak tertukar saat pemasangan kabel WAN atau LAN)

| [!!] Configure the network                                                                                                    |
|----------------------------------------------------------------------------------------------------|
| Your system has multiple network interfaces. Choose the one to use as the primary network interface during the installation. If possible, the first connected network interface found has been selected. |
| Primary network interface:                                                                                                    |
| <mark>ethO: Advanced Micro Devices [AMD] 79c970 [PCnet32 LANCE]</mark><br>eth1: Advanced Micro Devices [AMD] 79c970 [PCnet32 LANCE]                                                                      |
| <go back=""></go>                                                                                                    |
|                                                                                                    |

9. Segera batalkan untuk mendapatkan *automatic ip* dari DHCP Server. Apabila sudah terlanjur kembali ke menu sebelumnya.

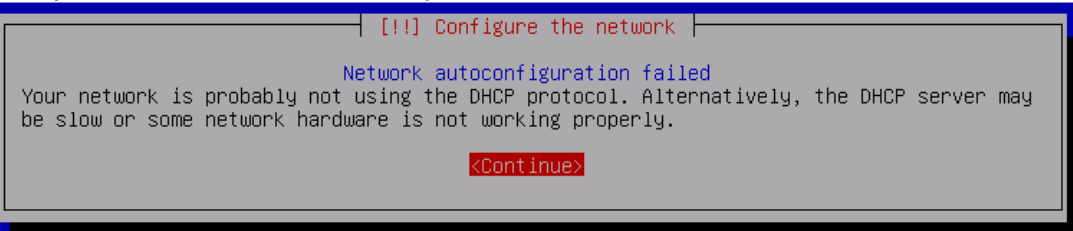

10. Saat ini kita akan mengkonfigurasi IP WAN/Internet terlebih dahulu, Pilih Configure Network Manually

| [!!] Configure the network                                                                                                    |
|----------------------------------------------------------------------------------------------------|
| From here you can choose to retry DHCP network autoconfiguration (which may succeed if<br>your DHCP server takes a long time to respond) or to configure the network manually. Some<br>DHCP servers require a DHCP hostname to be sent by the client, so you can also choose to<br>retry DHCP network autoconfiguration with a hostname that you provide. |
| Network configuration method:                                                                                                    |
| Retry network autoconfiguration<br>Retry network autoconfiguration with a DHCP hostname<br><mark>Configure network manually</mark>                                                                                                    |
| Do not configure the network at this time                                                                                                    |
| <go back=""></go>                                                                                                    |

11. Isikan IP WAN yang telah ditentukan oleh ISP dengan : 172.16.1.2

| [!!] Configure the network                                                                                                    |  |
|----------------------------------------------------------------------------------------------------|--|
| The IP address is unique to your computer and consists of four numbers separated by periods. If you don't know what to use here, consult your network administrator. |  |
| IP address:                                                                                                    |  |
| 172.16.1.2                                                                                                    |  |
| <go back=""> <continue></continue></go>                                                                                                    |  |
|                                                                                                    |  |

12. Isikan Netmask yang telah ditentukan : **255.255.255.252** 

| [!!] Configure the network                                                                                                    |                            |
|----------------------------------------------------------------------------------------------------|----------------------------|
| The netmask is used to determine which machines are local to your network.<br>network administrator if you do not know the value. The netmask should be<br>four numbers separated by periods. | Consult your<br>entered as |
| Netmask:                                                                                                    |                            |
| 255.255.255.252                                                                                                    |                            |
| <go back=""></go>                                                                                                    | <continue></continue>      |
|                                                                                                    |                            |

13. Isikan IP Gateway Server Debian, yaitu IP Server ISP : **172.16.1.1** (*secara otomatis sudah terisi, karena hanya 2 (dua) ip saja valid untuk subnetmask /30*)

| [!!] Configure the network                                                                                                    |
|----------------------------------------------------------------------------------------------------|
| The gateway is an IP address (four numbers separated by periods) that indicates the gateway router, also known as the default router. All traffic that goes outside your LAN (for instance, to the Internet) is sent through this router. In rare circumstances, you may have no router; in that case, you can leave this blank. If you don't know the proper answer to this question, consult your network administrator. |
| Gateway:                                                                                                    |
| 172.16.1.1                                                                                                    |
| <go back=""> Continue&gt;</go>                                                                                                    |
|                                                                                                    |

14. Isikan Name Server Addresses dengan IP Server ISP : **172.16.1.1** (secara otomatis sudah terisi, karena hanya 2 (dua) ip saja valid untuk subnetmask /30)

| [!!] Configure the network                                                                                                    |
|----------------------------------------------------------------------------------------------------|
| The name servers are used to look up host names on the network. Please enter the IP<br>addresses (not host names) of up to 3 name servers, separated by spaces. Do not use<br>commas. The first name server in the list will be the first to be queried. If you don't<br>want to use any name server, just leave this field blank. |
| Name server addresses:                                                                                                    |
| <go back=""> <a href="https://www.continues.com">KContinues</a></go>                                                                                                    |

# 15. Isikan Hostname Server Debian : tkjserver01

| [!] Configure the network                                                                                                    |
|----------------------------------------------------------------------------------------------------|
| Please enter the hostname for this system.                                                                                                    |
| The hostname is a single word that identifies your system to the network. If you don't know what your hostname should be, consult your network administrator. If you are setting up your own home network, you can make something up here. |
| Hostname:                                                                                                    |
| tkjserver01                                                                                                    |
| <go back=""> <continue></continue></go>                                                                                                    |
|                                                                                                    |

# 16. Isikan Domain Name : sekolah.sch.id

| [!] Configure the network                                                                                                    |
|----------------------------------------------------------------------------------------------------|
| The domain name is the part of your Internet address to the right of your host name. It<br>is often something that ends in .com, .net, .edu, or .org. If you are setting up a home<br>network, you can make something up, but make sure you use the same domain name on all<br>your computers. |
| Domain name:                                                                                                    |
| sekolah.sch.id                                                                                                    |
| <go back=""> <a href="https://www.continues.com">KContinues</a></go>                                                                                                    |

17. Isikan password root

| You need to set a password for 'root', the system administrative account. A malicious or<br>unqualified user with root access can have disastrous results, so you should take care to<br>choose a root password that is not easy to guess. It should not be a word found in<br>distinguisher on a word that could be easily associated with you  |
|----------------------------------------------------------------------------------------------------|
| You need to set a password for 'root', the system administrative account. A malicious or<br>unqualified user with root access can have disastrous results, so you should take care to<br>choose a root password that is not easy to guess. It should not be a word found in<br>dictionaries, or a word that could be easily associated with you. |
|                                                                                                    |
| A good password will contain a mixture of letters, numbers and punctuation and should be changed at regular intervals.                                                                                                    |
| The root user should not have an empty password. If you leave this empty, the root account will be disabled and the system's initial user account will be given the power to become root using the "sudo" command.                                                                                                    |
| Note that you will not be able to see the password as you type it.                                                                                                    |
| Root password:                                                                                                    |
| <u>*</u>                                                                                                    |
| <go back=""> <continue></continue></go>                                                                                                    |

18. Masukan sekali lagi password root untuk verifikasi.

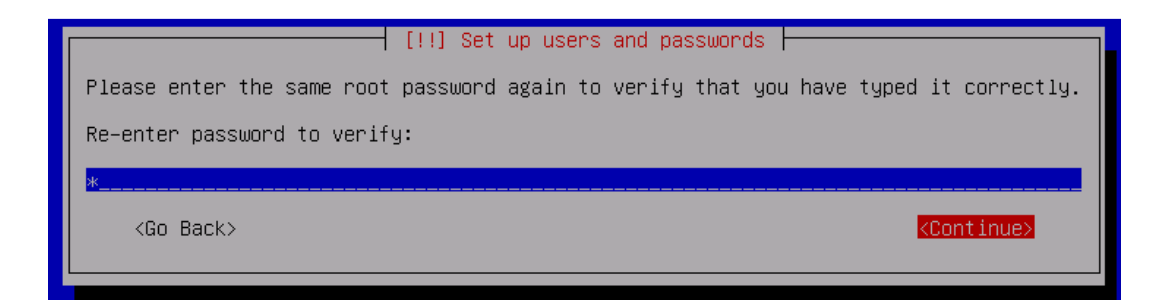

19. Isikan nama user baru : siswa

| [!!] Set up users and passwords                                                                                                    |
|----------------------------------------------------------------------------------------------------|
| A user account will be created for you to use instead of the root account for non-administrative activities.                                                                                                    |
| Please enter the real name of this user. This information will be used for instance as default origin for emails sent by this user as well as any program which displays or uses the user's real name. Your full name is a reasonable choice. |
| Full name for the new user:                                                                                                    |
| siswa                                                                                                    |
| <go back=""> <continue></continue></go>                                                                                                    |
|                                                                                                    |

20. Isikan username untuk account baru : siswa

| [!!] Set up users and passwords                                                                                                    |      |
|----------------------------------------------------------------------------------------------------|------|
| Select a username for the new account. Your first name is a reasonable choice. The username should start with a lower-case letter, which can be followed by any combinat of numbers and more lower-case letters. | ion: |
| Username for your account:                                                                                                    |      |
| siswa                                                                                                    |      |
| <go back=""> <continue></continue></go>                                                                                                    | 1    |
|                                                                                                    |      |

21. Isikan password untuk username siswa

| [!!] Set up users and passwords                                                                          |                       |  |  |
|----------------------------------------------------------------------------------------------------|-----------------------|--|--|
| A good password will contain a mixture of letters, numbers and punctuation changed at regular intervals. | and should be         |  |  |
| Choose a password for the new user:                                                                      |                       |  |  |
| *                                                                                                    |                       |  |  |
| <go back=""></go>                                                                                        | <continue></continue> |  |  |
|                                                                                                    |                       |  |  |

22. Isikan kembali password username siswa untuk verifikasi.

| [!!] Set up users and passwords                                |                       |
|----------------------------------------------------------------|-----------------------|
| Please enter the same user password again to verify you have t | yped it correctly.    |
| Re-enter password to verify:                                   |                       |
| *                                                              |                       |
| <go back=""></go>                                              | <continue></continue> |
|                                                                |                       |

23. Batalkan untuk sinkronisasi waktu server

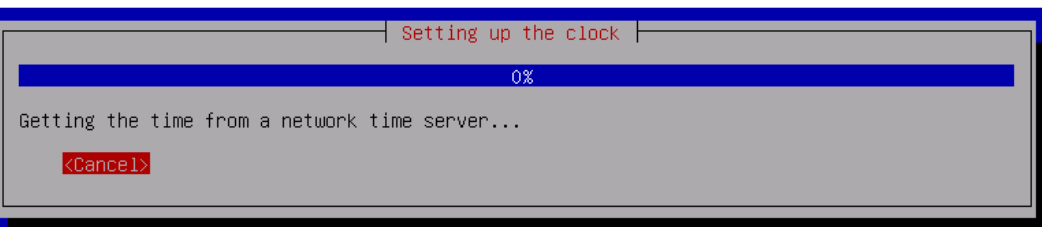

24. Pilih Zona Waktu : Pontianak (Time Zone terdekat)

| [!] Configure the clock                                                                                                    |
|----------------------------------------------------------------------------------------------------|
| If the desired time zone is not listed, then please go back to the step "Choose language" and select a country that uses the desired time zone (the country where you live or are located). |
| Select a city in your time zone:                                                                                                    |
| Jakarta<br><mark>Pontianak</mark><br>Makassar<br>Jayapura                                                                                                    |
| <go back=""></go>                                                                                                    |
|                                                                                                    |

25. Partisi Harddisk Linux dapat dilakukan dengan Manual atau Guided.

# A. Cara Manual

1. Pilih Manual

| [11] Partition disks                                                                                                    |  |  |  |
|----------------------------------------------------------------------------------------------------|--|--|--|
|                                                                                                    |  |  |  |
| The installer can guide you through partitioning a disk (using different standard<br>schemes) or, if you prefer, you can do it manually. With guided partitioning you will<br>still have a chance later to review and customise the results. |  |  |  |
| If you choose guided partitioning for an entire disk, you will next be asked which disk<br>should be used.                                                                                                    |  |  |  |
| Partitioning method:                                                                                                    |  |  |  |
| Guided – use entire disk<br>Guided – use entire disk and set up LVM<br>Guided – use entire disk and set up encrypted LVM<br>Manual                                                                                                    |  |  |  |
| <go back=""></go>                                                                                                    |  |  |  |

2. Pilih harddisk Virtual I seperti berikut

| [!!] Partition disks                                                                                                    |  |  |  |
|----------------------------------------------------------------------------------------------------|--|--|--|
| This is an overview of your currently configured partitions and mount points. Select a partition to modify its settings (file system, mount point, etc.), a free space to create partitions, or a device to initialize its partition table. |  |  |  |
| Guided partitioning                                                                                                    |  |  |  |
| SCSI2 (0,0,0) (sda) – 3.2 GB ATA VMware Virtual I                                                                                                    |  |  |  |
| Undo changes to partitions<br>Finish partitioning and write changes to disk                                                                                                    |  |  |  |
| <go back=""></go>                                                                                                    |  |  |  |
|                                                                                                    |  |  |  |

3. Lanjutkan pembuatan partisi baru click Yes

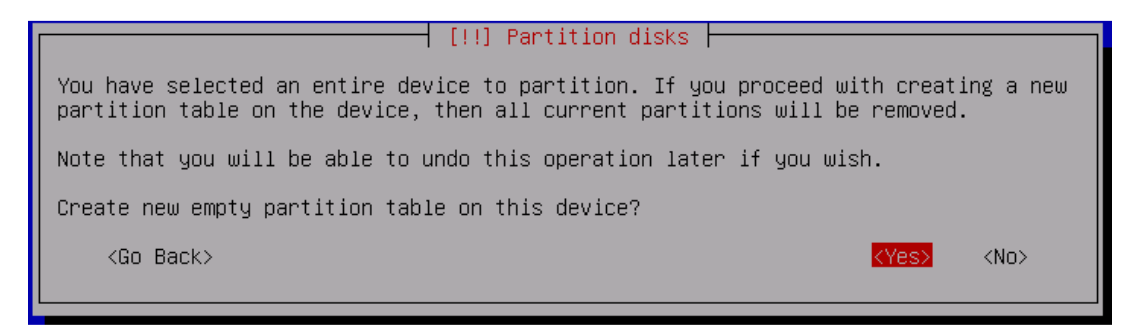

4. Pilih partisi *Free Space* lalu *Enter* 

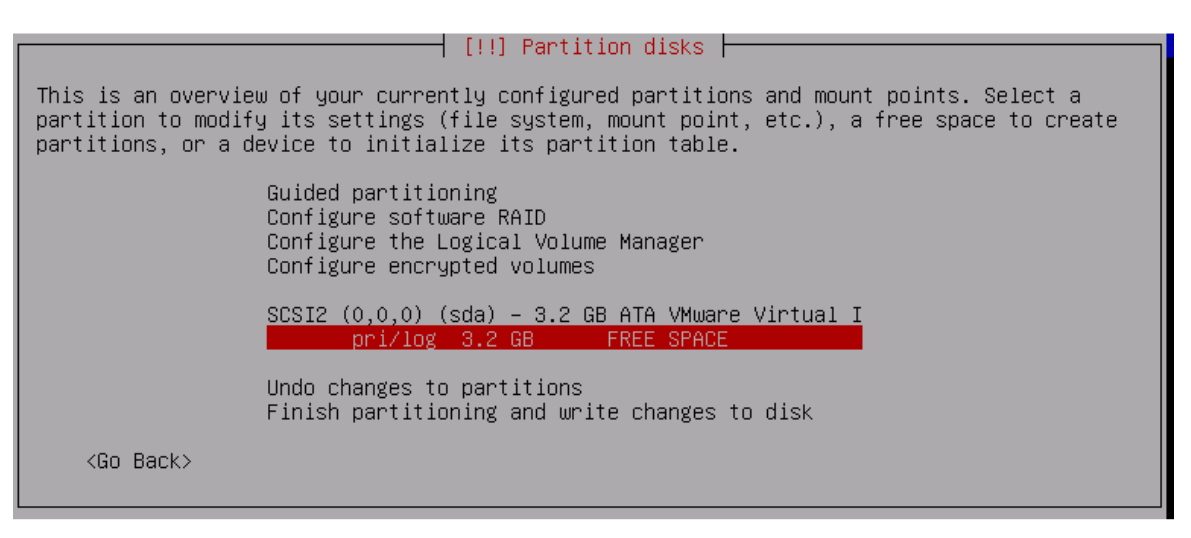

5. Pilih Create a new Partition, lalu Enter

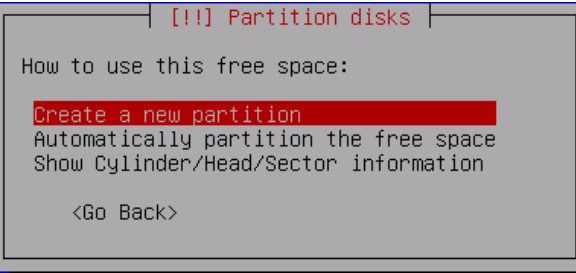

6. Ubah menjadi **2 GB** untuk partisi pertama (*root*).

| [!!] Partition disks                                                                                                    |  |  |  |
|----------------------------------------------------------------------------------------------------|--|--|--|
| The maximum size for this partition is 3.2 GB.                                                                                                    |  |  |  |
| Hint: "max" can be used as a shortcut to specify the maximum size, or enter a percentage (e.g. "20%") to use that percentage of the maximum size. |  |  |  |
| New partition size:                                                                                                    |  |  |  |
| 2 GB                                                                                                    |  |  |  |
| <go back=""> <continue></continue></go>                                                                                                    |  |  |  |

7. Pilih tipe *Primary* 

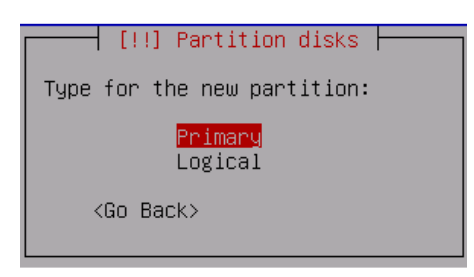

8. Partisi dibuat pada awal *space* yang tersedia, Pilih *Beginning*, lalu *Enter*.

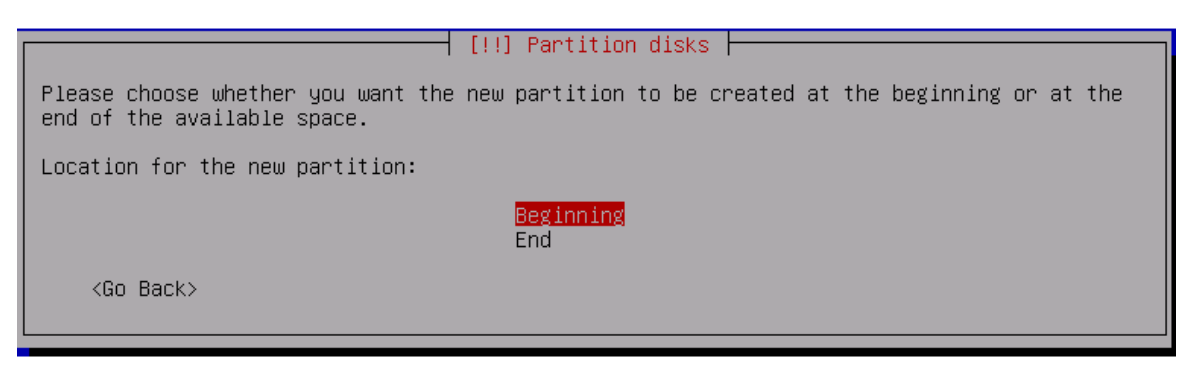

9. Bootable flag di setting on

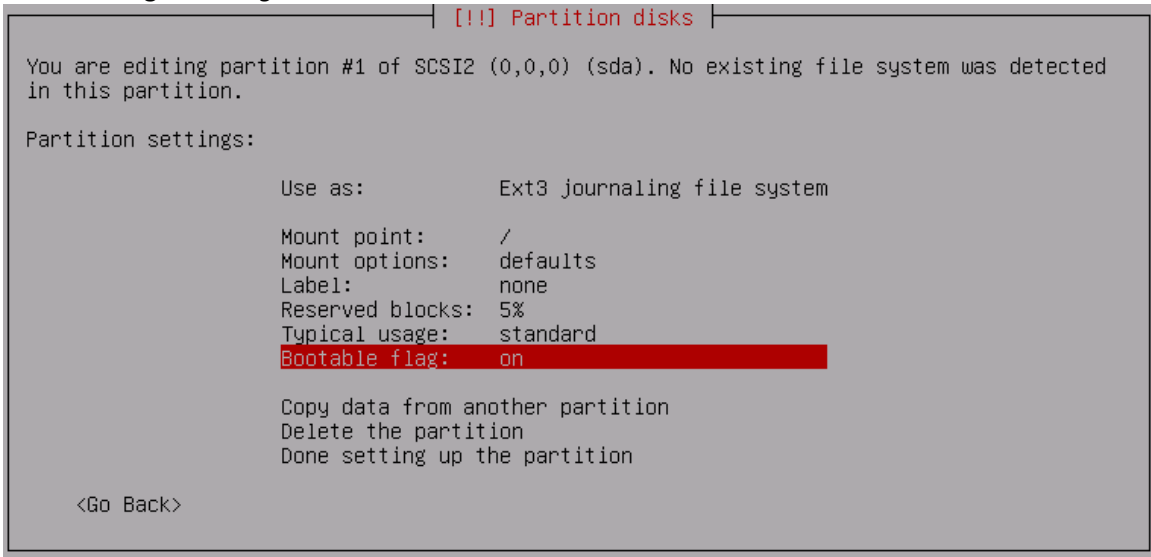

10. Selesai mempartisi root pilih Done setting up the partition, lalu Enter

| [!!] Partition disks                                                                                         |                                                                                                  |                                               |  |  |
|----------------------------------------------------------------------------------------------------|--------------------------------------------------------------------------------------------------|-----------------------------------------------|--|--|
| You are editing partition #1 of SCSI2 (0,0,0) (sda). No existing file system was detected in this partition. |                                                                                                  |                                               |  |  |
| i a tition settings.                                                                                         | rariition settings.                                                                              |                                               |  |  |
|                                                                                                    | Use as:                                                                                          | Ext3 journaling file system                   |  |  |
|                                                                                                    | Mount point:<br>Mount options:<br>Label:<br>Reserved blocks:<br>Typical usage:<br>Bootable flag: | /<br>defaults<br>none<br>5%<br>standard<br>on |  |  |
| Copy data from another partition<br>Delete the partition<br>Done setting up the partition                    |                                                                                                  |                                               |  |  |
| <go back=""></go>                                                                                            |                                                                                                  |                                               |  |  |

11. Melanjutkan mempartisi swap (virtual memory), Pilih Free Space, lalu Enter.

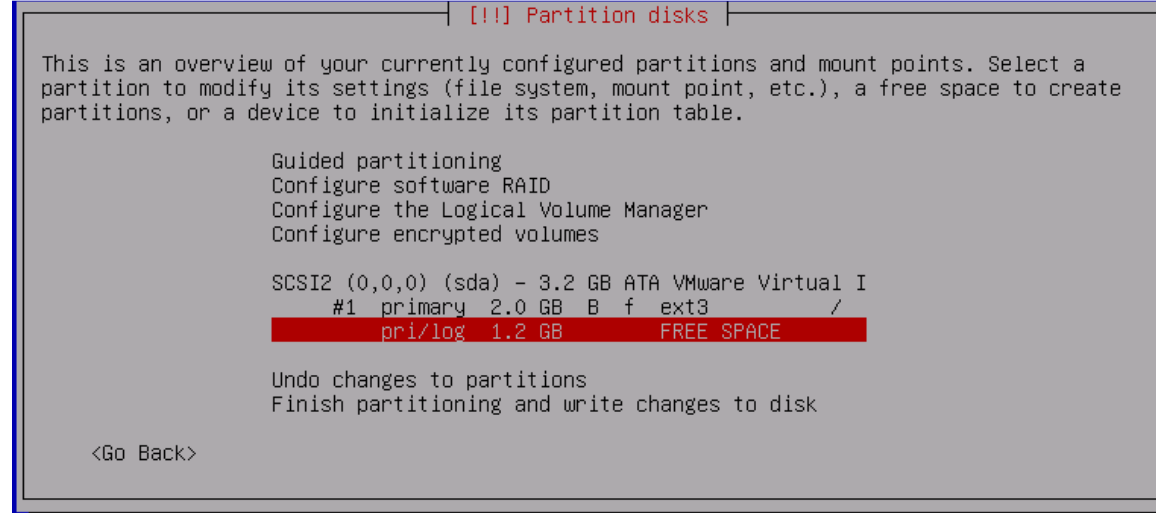

12. Pilih Create a new partition, lalu Enter

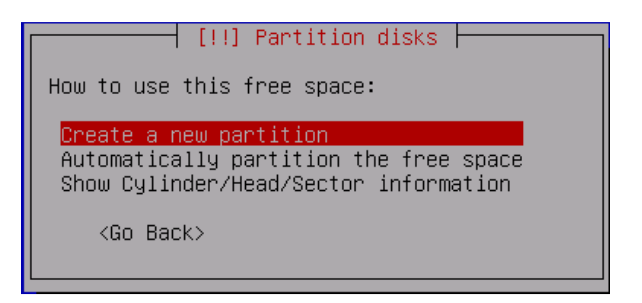

13. Gunakan semua sisa harddisk (partisi swap 2 x RAM) : 2 x 512 MB = 1024 MB  $\approx$  1,2 GB

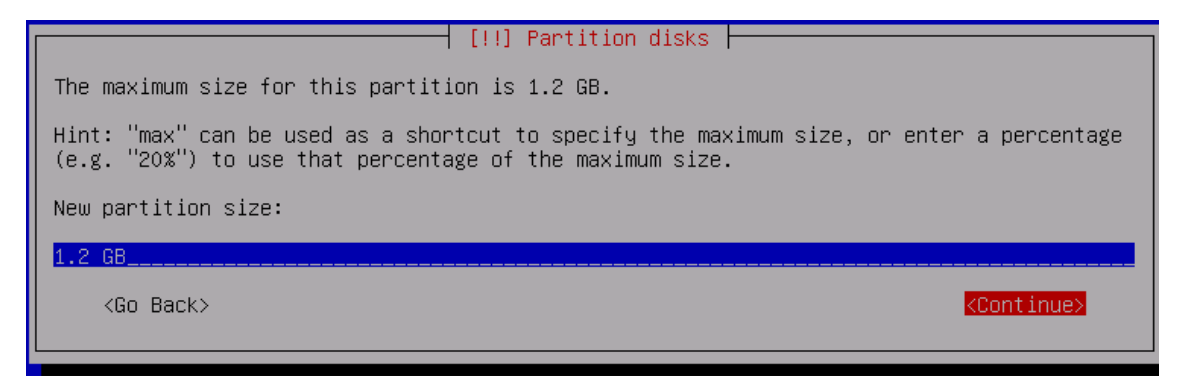

14. Pilih *Logical* untuk tipe partisi *swap*.

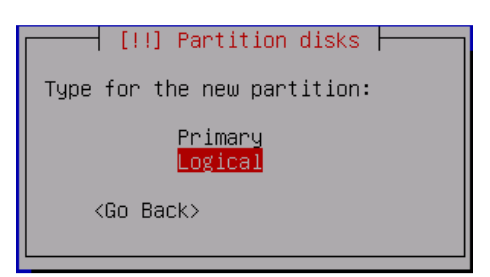

15. Ubah *file system* dengan *click* dan *enter* pada *use as*.

| [!!] Partition disks                                                                                                    |  |  |  |  |
|----------------------------------------------------------------------------------------------------|--|--|--|--|
| You are editing partition #5 of SCSI2 (0,0,0) (sda). No existing file system was detected in this partition.                         |  |  |  |  |
| Partition settings:                                                                                                    |  |  |  |  |
| Use as: Ext3 journaling file system                                                                                                  |  |  |  |  |
| Mount point: /home<br>Mount options: defaults<br>Label: none<br>Reserved blocks: 5%<br>Typical usage: standard<br>Bootable flag: off |  |  |  |  |
| Copy data from another partition<br>Delete the partition<br>Done setting up the partition                                            |  |  |  |  |
| <go back=""></go>                                                                                                    |  |  |  |  |

16. Pilih *Swap area,* lalu *Enter* 

| [!!] Partition disks                                                                                                    |
|----------------------------------------------------------------------------------------------------|
| How to use this partition:                                                                                                    |
| Ext3 journaling file system<br>Ext4 journaling file system<br>Ext2 file system<br>btrfs journaling file system<br>JFS journaling file system<br>XFS journaling file system<br>FAT16 file system<br>FAT32 file system |
| swap area                                                                                                    |
| physical volume for encryption<br>physical volume for RAID<br>physical volume for LVM<br>do not use the partition                                                                                                    |
| <go back=""></go>                                                                                                    |

17. Selesai mempartisi swap dengan memilih *Done setting up the partition*, lalu *Enter* 

| [!!] Partition disks                                                                                         |                                                    |                                                |  |  |
|----------------------------------------------------------------------------------------------------|----------------------------------------------------|------------------------------------------------|--|--|
| You are editing partition #5 of SCSI2 (0,0,0) (sda). No existing file system was detected in this partition. |                                                    |                                                |  |  |
| Partition settings:                                                                                          |                                                    |                                                |  |  |
|                                                                                                    | Use as:                                            | swap area                                      |  |  |
|                                                                                                    | Bootable flag:                                     | off                                            |  |  |
|                                                                                                    | Copy data from<br>Delete the par<br>Done setting u | another partition<br>tition<br>p the partition |  |  |
| <go back=""></go>                                                                                            |                                                    |                                                |  |  |
|                                                                                                    |                                                    |                                                |  |  |

18. Dua partisi sudah disetting, Pilih *Finish partitioning and write changes to disk,* lalu *Enter* 

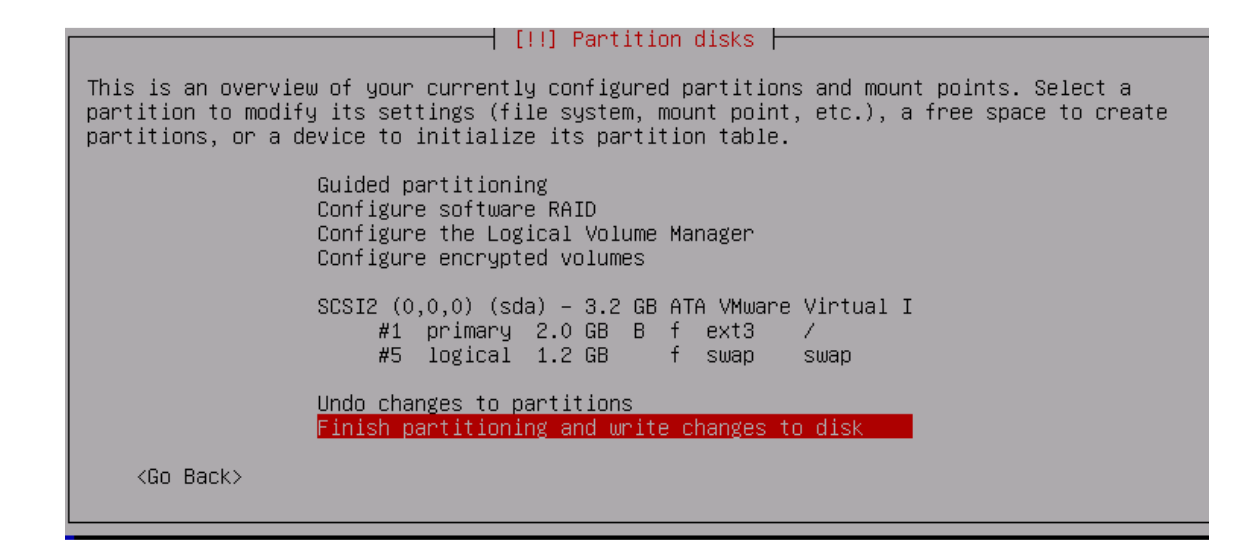

19. *Write the changes to disk*, pilih *Yes* lalu *Enter* untuk memulai memformat.

| [!!] Partition disks                                                                                                    |           |
|----------------------------------------------------------------------------------------------------|-----------|
| If you continue, the changes listed below will be written to the disks. Otherwi will be able to make further changes manually.                    | se, you   |
| The partition tables of the following devices are changed:<br>SCSI2 (0,0,0) (sda)                                                                 |           |
| The following partitions are going to be formatted:<br>partition #1 of SCSI2 (0,0,0) (sda) as ext3<br>partition #5 of SCSI2 (0,0,0) (sda) as swap |           |
| Write the changes to disks?                                                                                                    |           |
| (Yes)                                                                                                    | <no></no> |

#### B. Cara Guided

Cara kedua lebih *simple*, karena *Debian* akan memandu dan secara otomatis membagi dan memformat partisi sesuai kebutuhan umumnya. Perlu diperhatikan dalam cara kedua ini, jika diperhatiakn *space* yang tersedia adalah *2 GB* (sesuai total space pada saat pemilihan diawal).

1. Gunakan metode partisi : **Guided – use entire disk** 

| [11] Partition disks                                                                                                    |
|----------------------------------------------------------------------------------------------------|
|                                                                                                    |
| The installer can guide you through partitioning a disk (using different standard<br>schemes) or, if you prefer, you can do it manually. With guided partitioning you will<br>still have a chance later to review and customise the results. |
| If you choose guided partitioning for an entire disk, you will next be asked which disk should be used.                                                                                                    |
| Partitioning method:                                                                                                    |
| Guided – use entire disk                                                                                                    |
| Guided – use entire disk and set up LVM                                                                                                    |
| Guided – use entire disk and set up encrypted LVM<br>Manual                                                                                                    |
| <go back=""></go>                                                                                                    |
|                                                                                                    |
|                                                                                                    |

2. Pilih disk yang akan di partisi.

| [!!] Partition disks                                                                                                    |
|----------------------------------------------------------------------------------------------------|
| Note that all data on the disk you select will be erased, but not before you have confirmed that you really want to make the changes. |
| Select disk to partition:                                                                                                    |
| SCSI1 (0,0,0) (sda) – 2.1 GB ATA VMware Virtual I                                                                                     |
| <go back=""></go>                                                                                                    |
|                                                                                                    |

3. Pilih Skema Partisi : All files in one partition

| [!] Partition disks                                                                                                    |
|----------------------------------------------------------------------------------------------------|
| Selected for partitioning:                                                                                                    |
| SCSI1 (0,0,0) (sda) – ATA VMware Virtual I: 2.1 GB                                                                                                 |
| The disk can be partitioned using one of several different schemes. If you are unsure, choose the first one.                                       |
| Partitioning scheme:                                                                                                    |
| <mark>All files in one partition (recommended for new users)</mark><br>Separate /home partition<br>Separate /home, /usr, /var, and /tmp partitions |
| <go back=""></go>                                                                                                    |
|                                                                                                    |

4. Lanjutkan dengan pilihan : Finish partition and write changes to disk

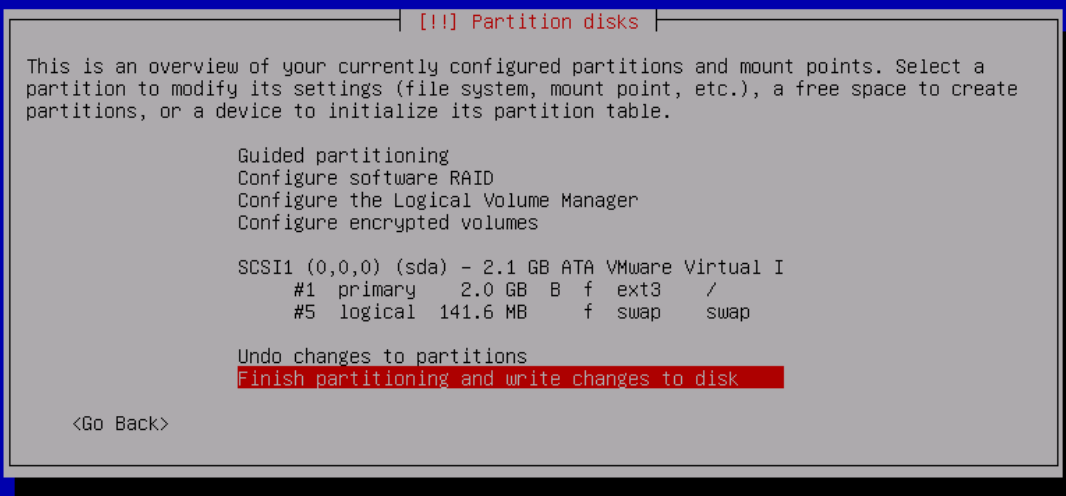

5. Konfirmasi untuk memulai partisi : YES

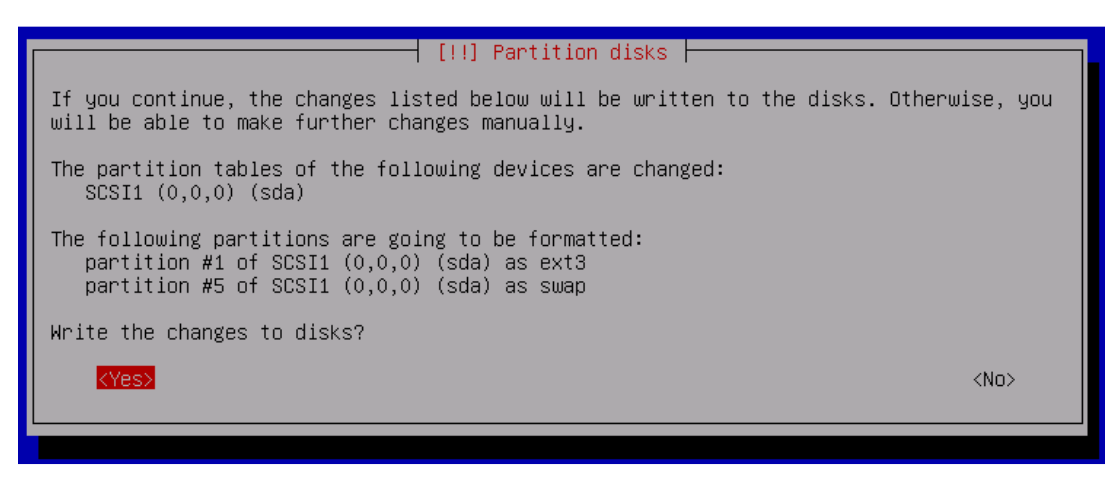

26. Pilih **No** untuk melanjutkan tanpa mengganti CD/DVD

 [!] Configure the package manager

 Your installation CD or DVD has been scanned; its label is:

 Debian GNU/Linux 6.0.2.1 \_Squeeze\_ - Official i386 DVD Binary-1 20110626-15:45

 You now have the option to scan additional CDs or DVDs for use by the package manager (apt). Normally these should be from the same set as the installation CD/DVD. If you do not have any additional CDs or DVDs available, this step can just be skipped.

 If you wish to scan another CD or DVD, please insert it now.

 Scan another CD or DVD?

 <Go Back>

#### 31. Pilih No pada network mirror

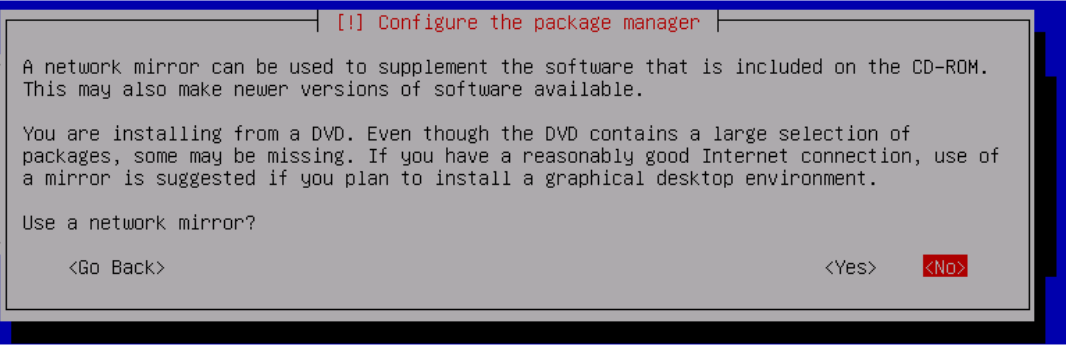

#### 32. Pilih **No** pada participate in the package usage survey

| [!] Configuring popularity-contest                                                                                                    |                                    |
|----------------------------------------------------------------------------------------------------|------------------------------------|
| The system may anonymously supply the distribution developers with statis<br>most used packages on this system. This information influences decisions<br>packages should go on the first distribution CD. | tics about the<br>such as which    |
| If you choose to participate, the automatic submission script will run on<br>sending statistics to the distribution developers. The collected statistic<br>on http://popcon.debian.org/.                  | ce every week,<br>cs can be viewed |
| This choice can be later modified by running "dpkg-reconfigure popularity                                                                                                    | -contest".                         |
| Participate in the package usage survey?                                                                                                    |                                    |
| <yes></yes>                                                                                                    | <no></no>                          |
|                                                                                                    |                                    |

33. Pilih software yang di install hanya Standard system utilities

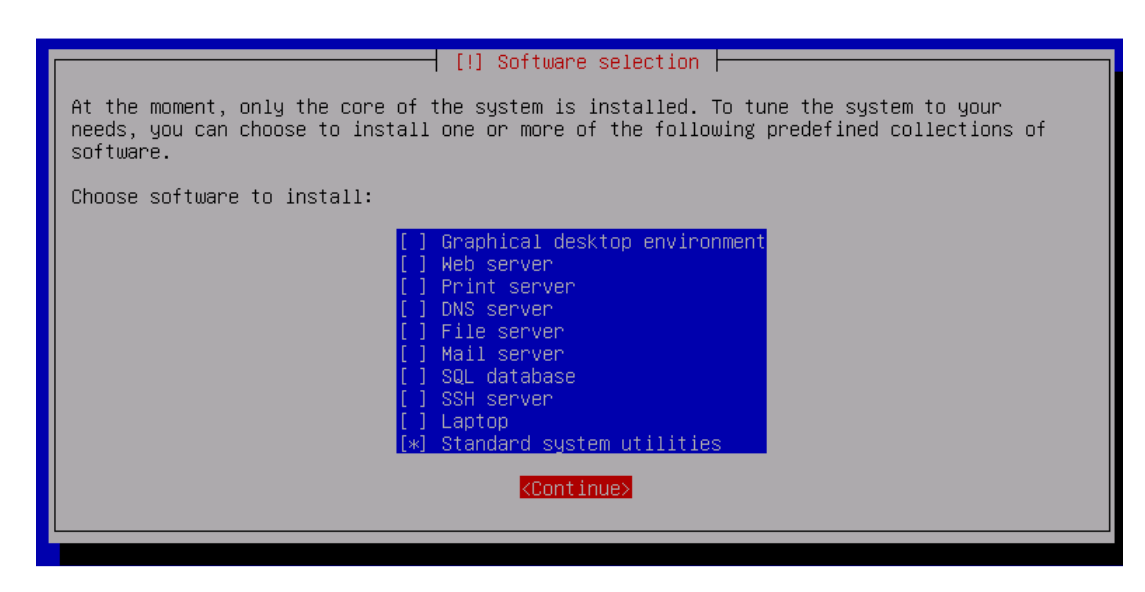

34. Pilih YES untuk instalasi GRUP boot loader pada master boot record

|   | [!] Install the GRUB boot loader on a hard disk                                                                                                    |
|---|----------------------------------------------------------------------------------------------------|
| ſ | It seems that this new installation is the only operating system on this computer. If so, it should be safe to install the GRUB boot loader to the master boot record of your first hard drive.                                                         |
|   | Warning: If the installer failed to detect another operating system that is present on your computer, modifying the master boot record will make that operating system temporarily unbootable, though GRUB can be manually configured later to boot it. |
| L | Install the GRUB boot loader to the master boot record?                                                                                                    |
|   | <go back=""></go>                                                                                                    |
|   |                                                                                                    |

35. Tunggu instalasi selesai. Apabila sudah selesai, sebelum restart keluarkan DVD Debian dari DVD-ROM, atau dapat masuk ke menu BIOS sebelum booting untuk mengubah boot order.

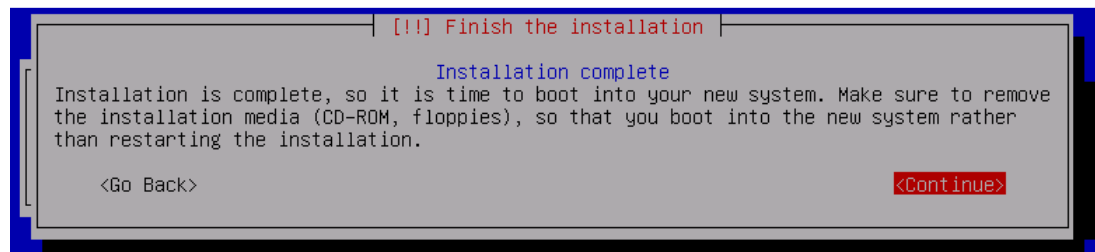

# 20. KONFIGURASI DEBIAN ROUTER

1. Gunakan login root untuk konfigurasi.

| Skipping font and keymap setup (handled by console-setup).                |
|---------------------------------------------------------------------------|
| Setting up console font and keymapdone.                                   |
| INIT: Entering runlevel: 2                                                |
| Using makefile–style concurrent boot in runlevel 2.                       |
| Starting NFS common utilities: statd.                                     |
| Starting portmap daemonAlready running                                    |
| Starting enhanced syslogd: rsyslogd.                                      |
| Starting ACPI services                                                    |
| Starting deferred execution scheduler: atd.                               |
| Starting periodic command scheduler: cron.                                |
| Starting MTA: exim4.                                                      |
|                                                                           |
| Debian GNU/Linux 6.0 tkjserver0 <u>1 t(y</u> 1                            |
|                                                                           |
| tkjserver01 login: root                                                   |
| Password:                                                                 |
| Linux tkjserver01 2.6.32–5–686 #1 SMP Mon Jun 13 04:13:06 UTC 2011 i686   |
|                                                                           |
| The programs included with the Debian GNU/Linux system are free software; |
| the exact distribution terms for each program are described in the        |
| individual files in /usr/share/doc/*/copyright.                           |
|                                                                           |
| Debian GNU/Linux comes with ABSOLUTELY NO WARRANTY, to the extent         |
| permitted by applicable law.                                              |
| root@tkjserver01:~# _                                                     |

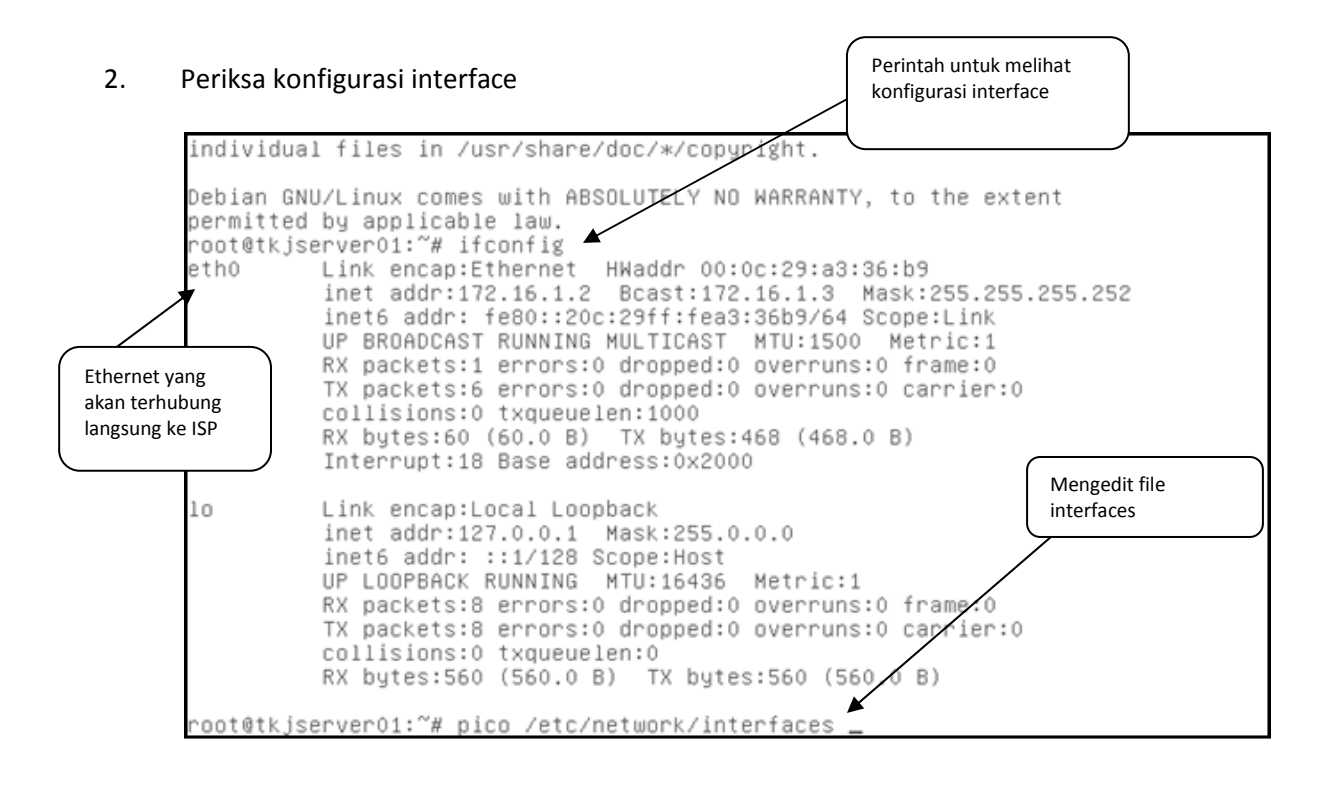

3. Tambahkan IP LAN pada eth1. Gunakan trik *'cut- unCut'* untuk mempercepat dan sesuaikan dengan rancangan untuk IP LAN.

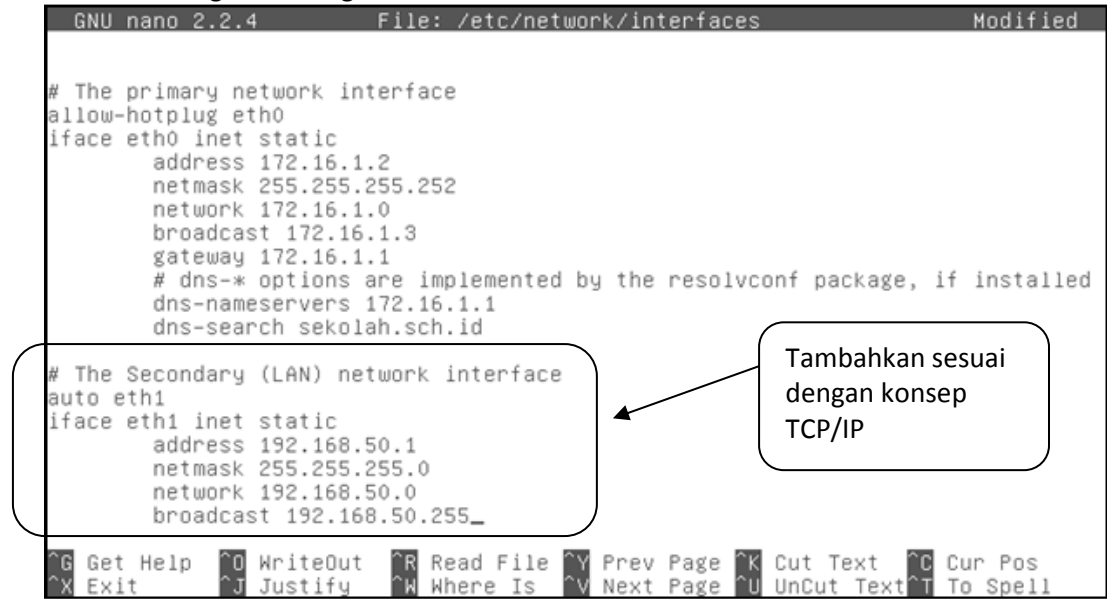

4. Simpan, dan restart

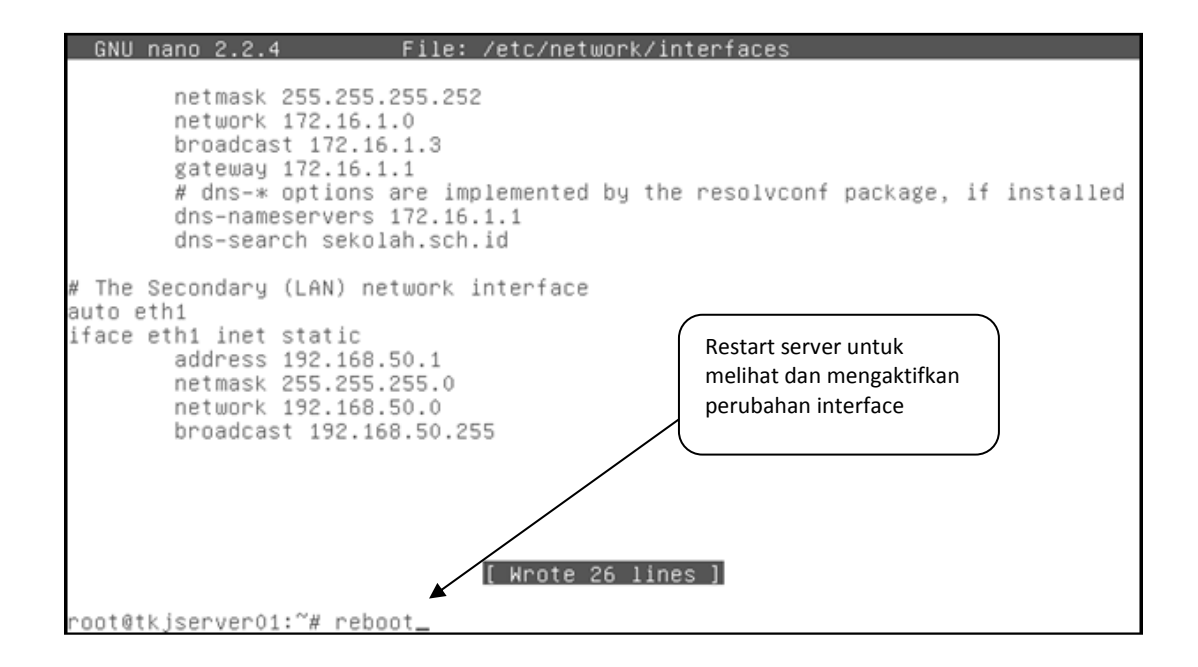

5. Setelah login, cek interface yang sudah diaktifkan

root@tkjserver01·~# ifconfig |less\_ (WAN)

6. Konfigurasi sudah ocmasil, maka akan terdapat eth1 (Ethernet LAN yang sudah ditambahkan sebelumnya).

| e   | Link encap:Ethernet HWaddr 00:0c:29:a3:36:b9<br>inet addr:172.16.1.2 Bcast:172.16.1.3 Mask:255.255.255.252<br>inet6 addr: fe80::20c:29ff:fea3:36b9/64 Scope:Link<br>UP BROADCAST RUNNING MULTICAST MTU:1500 Metric:1<br>RX packets:5 errors:0 dropped:0 overruns:0 frame:0<br>TX packets:30 errors:0 dropped:0 overruns:0 carrier:0<br>collisions:0 txqueuelen:1000<br>RX bytes:771 (771.0 B) TX bytes:1476 (1.4 KiB)<br>Interrupt:18 Base address:0x2000     |
|-----|----------------------------------------------------------------------------------------------------|
| LAN | Link encap:Ethernet HWaddr 00:0c:29:a3:36:c3<br>inet addr:192.168.50.1 Bcast:192.168.50.255 Mask:255.255.255.0<br>inet6 addr: fe80::20c:29ff:fea3:36c3/64 Scope:Link<br>UP BROADCAST RUNNING MULTICAST MTU:1500 Metric:1<br>RX packets:31 errors:0 dropped:0 overruns:0 frame:0<br>TX packets:6 errors:0 dropped:0 overruns:0 carrier:0<br>collisions:0 txqueuelen:1000<br>RX bytes:2331 (2.2 KiB) TX bytes:468 (468.0 B)<br>Interrupt:19 Base address:0x2080 |
| 10  | Link encap:Local Loopback<br>inet addr:127.0.0.1 Mask:255.0.0.0<br>inet6 addr: ::1/128 Scope:Host<br>UP LOOPBACK RUNNING MTU:16436 Metric:1                                                                                                    |

|                         | <pre>inet6 addr: fe80::20c:29ff:fea3:36b9/64 Scope:Link<br/>UP BROADCAST RUNNING MULTICAST MTU:1500 Metric:1<br/>RX packets:5 errors:0 dropped:0 overruns:0 frame:0<br/>TX packets:30 errors:0 dropped:0 overruns:0 carrier:0<br/>collisions:0 txqueuelen:1000<br/>RX bytes:771 (771.0 B) TX bytes:1476 (1.4 KiB)<br/>Interrupt:18 Base address:0x2000</pre>                                                                                                  |
|-------------------------|----------------------------------------------------------------------------------------------------|
| eth1                    | Link encap:Ethernet HWaddr 00:0c:29:a3:36:c3<br>inet addr:192.168.50.1 Bcast:192.168.50.255 Mask:255.255.255.0<br>inet6 addr: fe80::20c:29ff:fea3:36c3/64 Scope:Link<br>UP BROADCAST RUNNING MULTICAST MTU:1500 Metric:1<br>RX packets:31 errors:0 dropped:0 overruns:0 frame:0<br>TX packets:6 errors:0 dropped:0 overruns:0 carrier:0<br>collisions:0 txqueuelen:1000<br>RX bytes:2331 (2.2 KiB) TX bytes:468 (468.0 B)<br>Interrupt:19 Base address:0x2080 |
| 10                      | Link encap:Local Loopback<br>inet addr:127.0.0.1 Mask:255.0.0.0<br>inet6 addr: ::1/128 Scope:Host<br>UP LOOPBACK RUNNING MTU:16436 Metric:1                                                                                                    |
| [3]+ Stop<br>root@tkjse | pped ifconfig   less<br>erver01:~# _                                                                                                    |

7. Edit file sysctl.conf pada folder /etc/

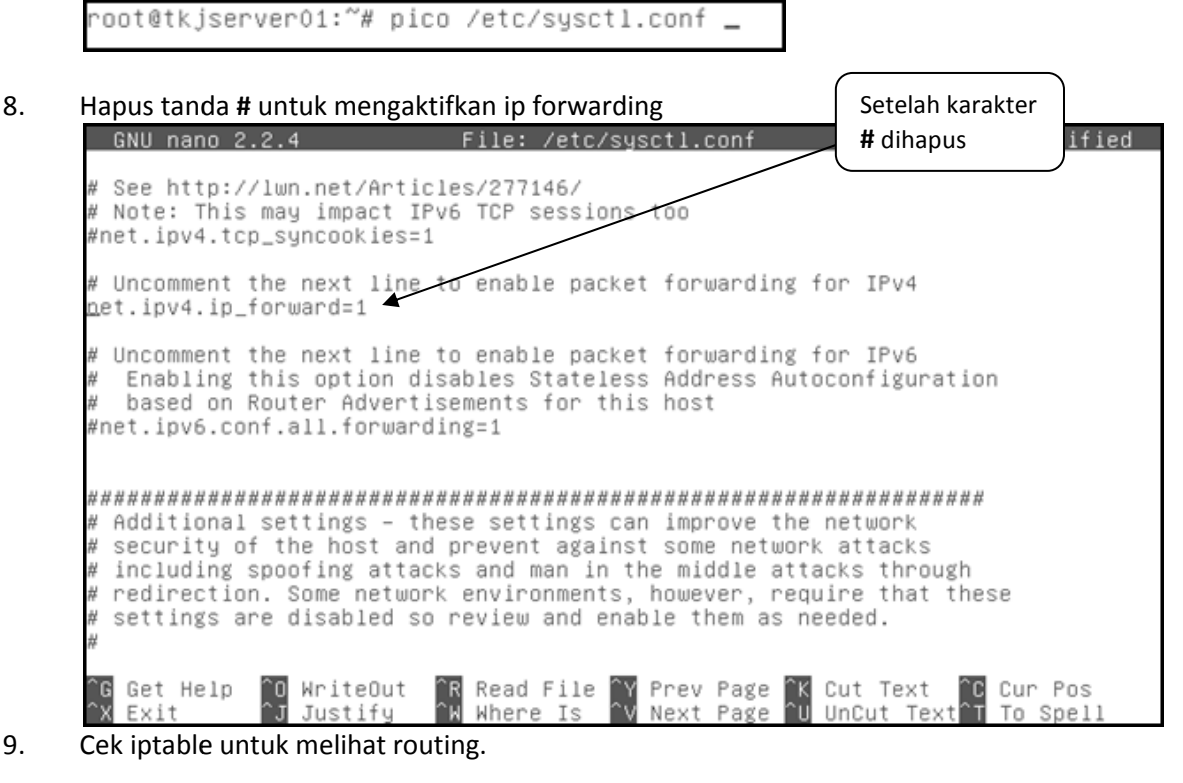

Debian GNU/Linux comes with ABSOLUTELY NO WARRANTY, to the extent permitted by applicable law. root@tkjserver01:~# iptables -t nat -n -L Chain PREROUTING (policy ACCEPT) target prot opt source destination Chain POSTROUTING (policy ACCEPT) target prot opt source destination Chain OUTPUT (policy ACCEPT) target prot opt source destination root@tkjserver01:~# \_

root@tkjserver01:~# nano /etc/rc.local \_

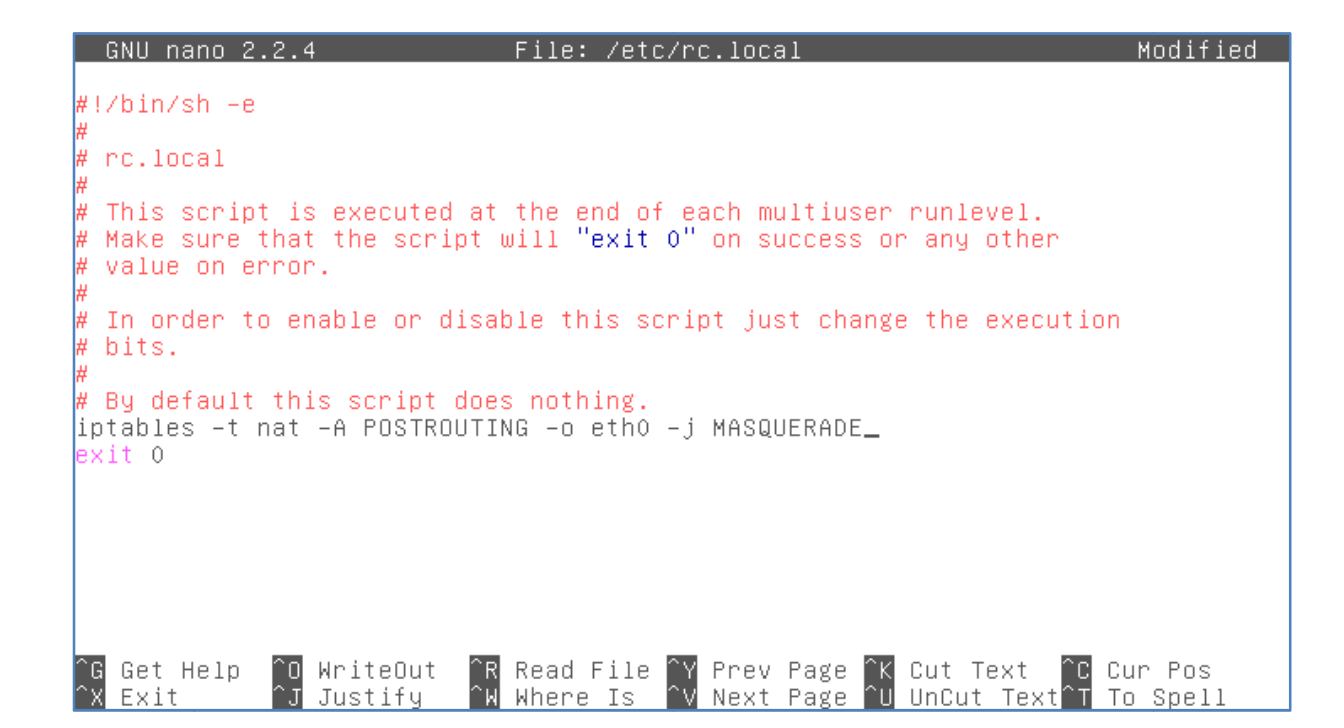

10. Restart server

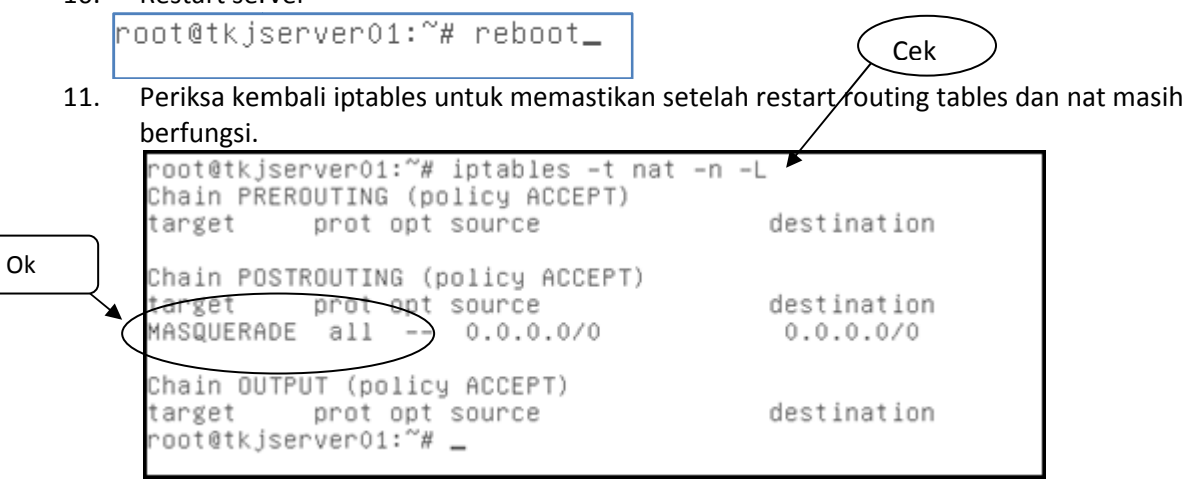

12. Saatnya menguji di Client (Windows). Sesuaikan dengan konfigurasi di bawa ini

| G                                        | General                                                                                                    |                                                                                                    |  |
|------------------------------------------|----------------------------------------------------------------------------------------------------|----------------------------------------------------------------------------------------------------|--|
|                                          | You can get IP settings assigned a<br>this capability. Otherwise, you ne<br>for the appropriate IP settings.                                                                                                    | automatically if your network supports<br>ed to ask your network administrator                                                                                                    |  |
|                                          | Obtain an IP address automa                                                                                                    | atically                                                                                                    |  |
|                                          | Output to the following IP address                                                                                                    |                                                                                                    |  |
|                                          | IP address:                                                                                                    | 192.168.50.2                                                                                                    |  |
|                                          | Subnet mask:                                                                                                    | 255.255.255.0                                                                                                    |  |
|                                          | Default gateway:                                                                                                    | 192.168.50.1                                                                                                    |  |
|                                          | Obtain DNS server address a                                                                                                    | automatically                                                                                                    |  |
|                                          | Output the following DNS server                                                                                                    | r addresses:                                                                                                    |  |
|                                          | Preferred DNS server:                                                                                                    | 192.168.50.1                                                                                                    |  |
|                                          | Alternate DNS server:                                                                                                    | 172.16.1.1                                                                                                    |  |
|                                          | Validate settings upon exit                                                                                                    | Advanced                                                                                                    |  |
|                                          |                                                                                                    |                                                                                                    |  |
| Pasti                                    | ikan konfigurasi tcp/ip client<br>Select Administrator: C:\Windows\syste                                                                                                    | : sudah benar Cek                                                                                                    |  |
| Pasti<br>C:\<br>Vin<br>Wir               | ikan konfigurasi tcp/ip client<br>Select Administrator: C:\Windows\syste<br>.Users\Master>ipconfig<br>ndows IP Configuration<br>reless LAN adapter Wireless<br>Media State                                                                                                    | sudah benar<br>Cek<br>m32\cmd exe<br>Network Connection:<br>ffix : : Media disconnected                                                                                                    |  |
| Pasti<br>C:\<br>Win<br>Wir<br>Bth        | ikan konfigurasi tcp/ip client<br>Select Administrator: C:\Windows\syste<br>Users\Master>ipconfig<br>ndows IP Configuration<br>reless LAN adapter Wireless<br>Media State<br>Connection-specific DNS Su<br>mernet adapter Local Area C<br>Connection-specific DNS Su<br>Link-local IPv6 Address .<br>IPv4 Address<br>Subnet Mask<br>Default Gateway | Network Connection:<br>                                                                                                    |  |
| Pasti<br>C:\<br>Win<br>Wir<br>Eth<br>Eth | ikan konfigurasi tcp/ip client<br>Select Administrator: C:\Windows\syste<br>Users\Master>ipconf ig<br>ndows IP Configuration<br>reless LAN adapter Wireless<br>Media State                                                                                                    | OK     Curtch       : sudah benar     Cek       m32\cmd     Cek       m32\cmd     Cek       main     Cek       main |  |
| Pasti<br>C:\<br>Win<br>Wir<br>Eth<br>Eth | ikan konfigurasi tcp/ip client<br>Select Administrator: C:\Windows\syste<br>Users\Master>ipconf ig<br>ndows IP Configuration<br>reless LAN adapter Wireless<br>Media State                                                                                                    | Sudah benar   Cek   Metwork Connection: i : Media disconnected ffix .: onnection: ffix .: ffix .: onnection: ffix .: ffix .: ffix .: cek Ndan IP WAN) Cek                                                                                                    |  |

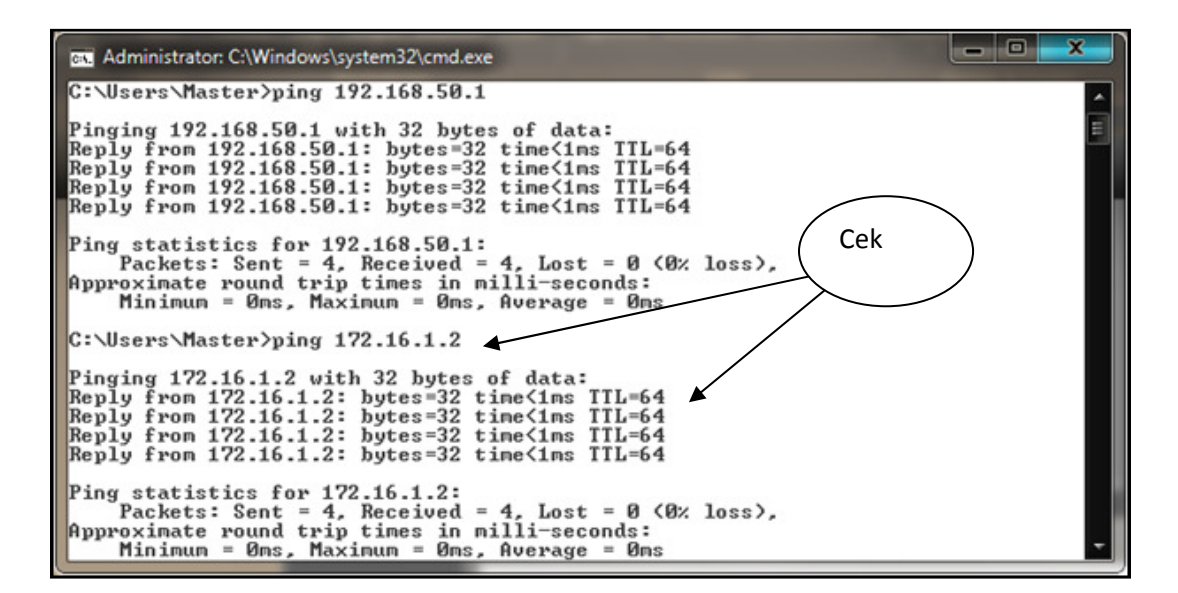

# 21. KONFIGURASI DEBIAN DNS

1. Masukan DVD Debian lalu Install paket DNS (BIND9)

- 2. Pada debian 6 (Squeeze), nama paket DNS dan servicenya adalah BIND9, namun nama folder yang terbentuk pada server adalah BIND
- 3. Masuk ke folder BIND, Periksa File yang ada pada Folder tersebut.
- 4. Copy file db.local  $\rightarrow$  db.sekolah
- 5. Copy file db.local  $\rightarrow$  db.sub
- 6. Copy file db.127  $\rightarrow$  db.192
- 7. Periksa kembali file yang terdapat pada folder Bind untuk memastikan file sudah tercopy.

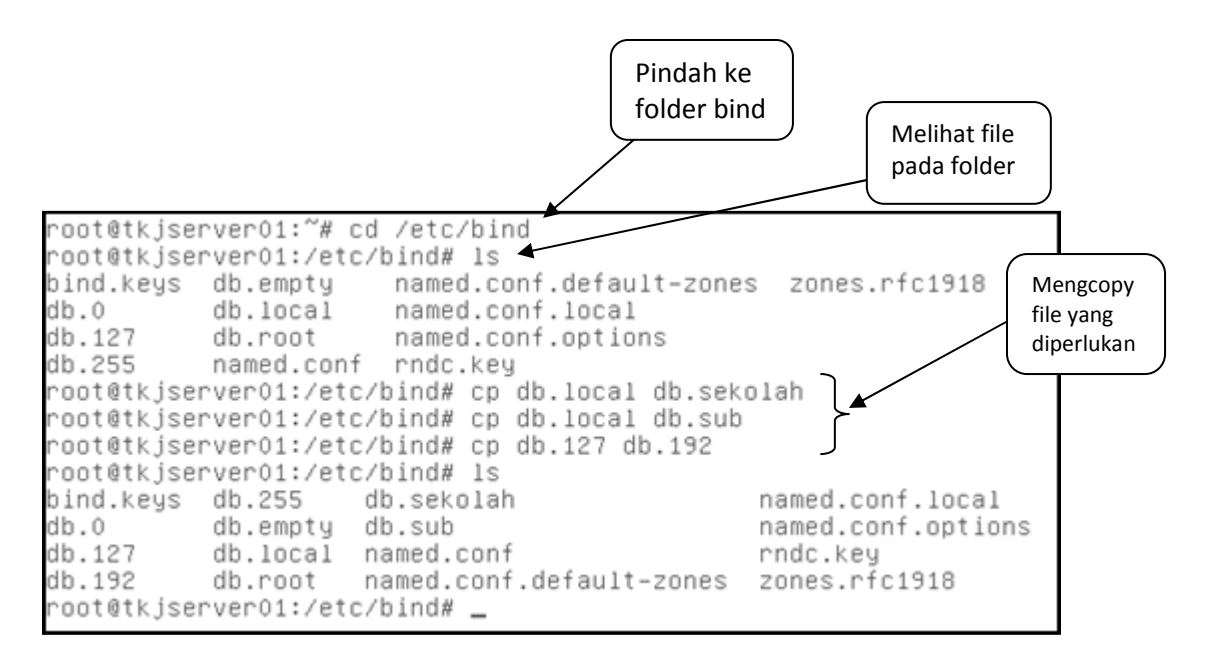

8. Edit dengan perintah *pico* atau *nano* pada folder bind file **named.conf.default-zones** gunakan trik 'cut-unCut'. Ingat baris yang ada jangan dihapus atau diedit. Tambahkan konfigurasi pada baris paling bawah.

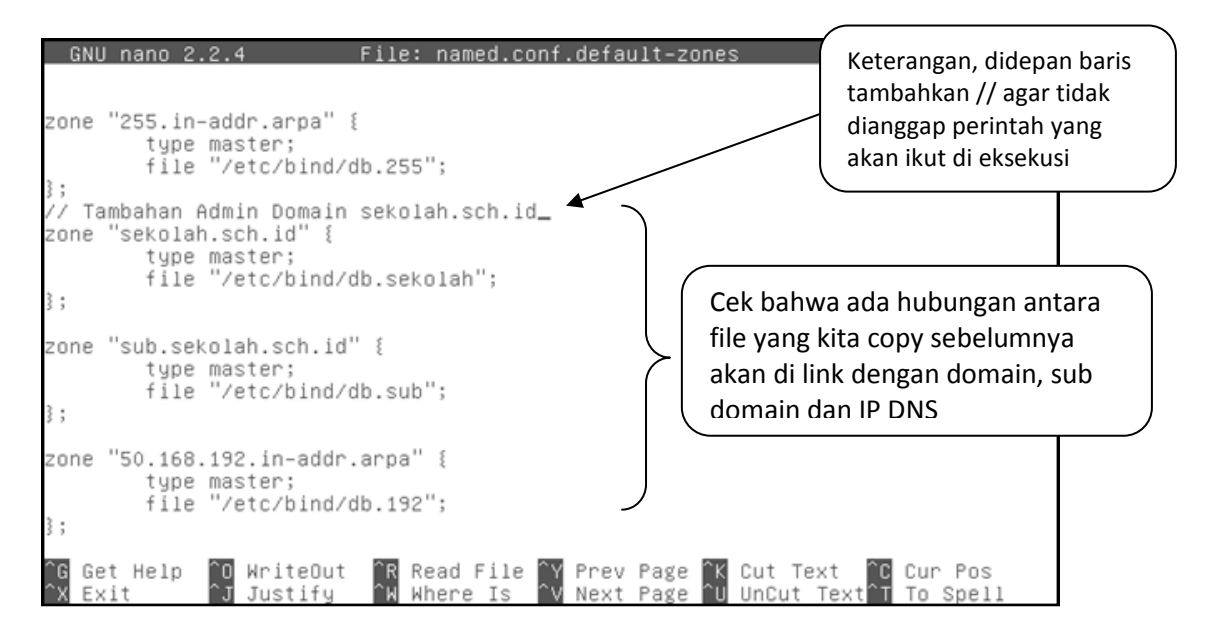

### 9. Edit pada folder bind file **named.conf.options**

| <pre>// If there is a firewall between you and names<br/>// to talk to, you may need to fix the firewall to allow multiple<br/>// ports to talk. See http://www.kb.cert.org/vuls/id/800113<br/>// If your ISP provided one or more IP addresses for stable<br/>// nameservers, you probably want to use them as forwarders.<br/>// Uncomment the following block, and insert the addresses replacin<br/>// the all-0's placeholder<br/>forwarders {<br/>172.16.1.1;<br/>};<br/>allow-query { any; };_<br/>auth-nxdomain no;</pre> | ptions | {<br>{<br>directory "/var/cac                                                            | che/bind":                                                     | .011.001                       | 10115                            | Tambahkan IP ISP                                        | ,  |
|----------------------------------------------------------------------------------------------------|--------|------------------------------------------------------------------------------------------|----------------------------------------------------------------|--------------------------------|----------------------------------|---------------------------------------------------------|----|
| <pre>// If your ISP provided one or more IP addresses for stable // nameservers, you probably want to use them as forwarders. // Uncomment the following block, and insert the addresses replacin // the all-0's placeholder forwarders {         172.16.1.1;     };     allow-query { any; };_ auth-nxdomain no;  # conform to RFC1035</pre>                                                                                                    |        | // If there is a fi<br>// to talk to, you<br>// ports to talk.                           | irewall betwee<br>may need to f<br>See http://ww               | en you a<br>ix the<br>⊍w.kb.ce | nd names<br>firewall<br>rt.org/v | vuls/id/800113                                          | y  |
| <pre>forwarders {     172.16.1.1; }; allow-query { any; };_ auth-nxdomain no; # conform to RFC1035</pre>                                                                                                    |        | // If your ISP prov<br>// nameservers, you<br>// Uncomment the fo<br>// the all-0's plac | /ided one or m<br>u probably war<br>ollowing block<br>ceholder | to use                         | addresse<br>e them a<br>nsert th | ≳s for stable<br>≳s forwarders.<br>≥e addresses replaci | ng |
| auth–nxdomain no; # conform to RFC1035                                                                                                    |        | forwarders {<br>172.16.1.1;<br>};<br>allow-query { any;                                  |                                                                |                                |                                  |                                                         |    |
| listen-on-v6 { any; };                                                                                                    | ;      | auth-nxdomain no;<br>listen-on-v6 { any;                                                 | # conform t<br>; };                                            | to RFC10                       | 35                               |                                                         |    |

root@tkjserver01:/etc/bind# pico named.conf.options \_

10. Masih pada folder Bind, edit file resolv.conf

| root@tkjserverv1:/etc/pind# pico /etc/resolv. |
|-----------------------------------------------|
|-----------------------------------------------|

11. Sesuaikan dan tambahkan IP Address name server sebagai berikut.

| GNU nano                                             | 2.2.4                                    |                                        | File: .       | /etc/res         | solv.c       | onf          |                 |                                              | Modifi              | ed |
|------------------------------------------------------|------------------------------------------|----------------------------------------|---------------|------------------|--------------|--------------|-----------------|----------------------------------------------|---------------------|----|
| search sek<br>nameserver<br>nameserver<br>nameserver | olah.sch<br>127.0.0<br>192.168<br>172.16 | n.id<br>).1<br>3.50.1 <u>–</u><br>.1.1 |               |                  |              |              |                 |                                              |                     |    |
|                                                      |                                          |                                        |               |                  |              |              |                 |                                              |                     |    |
|                                                      |                                          |                                        |               |                  |              |              |                 |                                              |                     |    |
|                                                      |                                          |                                        |               |                  |              |              |                 |                                              |                     |    |
| ^G Get Hel<br>^X Exit                                | ր îO Wr<br>JJJu                          | riteOut ^R<br>µstify ^k                | Read<br>Where | File ^Y<br>Is ^V | Prev<br>Next | Page<br>Page | K Cut<br>U UnCu | Text <sup>^</sup> C<br>t Text <sup>^</sup> T | Cur Pos<br>To Spell |    |

12. Edit file db.sekolah

14.

root@tkjserver01:/etc/bind# pico db.sekolah\_

Sesuaikan dengan hostname, domain, subdomain dan IP pada rancangan (soal).
 GNU nano 2.2.4 File: db.sekolah

| ;<br>; BIND data file<br>;        | e for lo           | cal loop                                               | back interface                                                                                                    |
|-----------------------------------|--------------------|--------------------------------------------------------|----------------------------------------------------------------------------------------------------|
| \$TTL 604800<br>@ IN              | SOA tk             | jserver0:<br>2<br>604800<br>86400<br>2419200<br>604800 | 1.sekolah.sch.id. tkjserver01.sekolah.sch.id. (<br>; Serial<br>; Refresh<br>; Retry<br>; Expire<br>) ; Negative Cache TTL |
| , IN<br>@ IN<br>@ IN              | NS<br>MX<br>A      | 10                                                     | tkjserver01.sekolah.sch.id.<br>mail.sekolah.sch.id<br>192.168.50.1                                                        |
| tkjserver01<br>www<br>mail        | IN<br>IN<br>IN     | A<br>CNAME<br>CNAME                                    | 192.168.50.1<br>tkjserver01<br>tkjserver01                                                                                |
| −<br>^G Get Help ^O<br>^X Exit ^J | WriteOu<br>Justify | t ^R Rea<br>^W Who                                     | [ Read 18 lines ]<br>ad File ^Y Prev Page ^K Cut Text ^C Cur Pos<br>ere Is ^V Next Page ^U UnCut Text^T To Spell          |
| Edit file db.sub                  |                    |                                                        |                                                                                                    |
| root@tkjserve⊓                    | r01:/et            | c/bind#                                                | pico db.sub_                                                                                                    |

15. Sesuaikan dengan sub domain dan ip address pada rancangan (soal)

| <u> </u>         | <u>iano 2.2</u> | 2.4     | File: ap.sup                                                                                                    |
|------------------|-----------------|---------|----------------------------------------------------------------------------------------------------|
| ;<br>; BIND<br>; | data f          | ile for | local loopback interface                                                                                                    |
| \$TTL            | 604800          | 0       |                                                                                                    |
| 0                | IN              | SOA     | sub.sekolah.sch.id. sub.sekolah.sch.id. (<br>2 ; Serial<br>604800 ; Refresh<br>86400 ; Retry<br>2419200 ; Expire<br>604800 ) ; Negative Cache TTL |
| ,<br>0<br>0      | IN<br>IN        | NS<br>A | sub.sekolah.sch.id.<br>192.168.50.1                                                                                                    |
| sub              | IN              | A       | 192.168.50.1                                                                                                    |

[ Wrote 16 lines ]

root@tkjserver01:/etc/bind# \_

### 16. Edit file db.192

```
root@tkjserver01:/etc/bind# pico db.192_
```

17. Sesuaikan dengan hostname dan IP Address yang digunakan pada rancangan (soal)

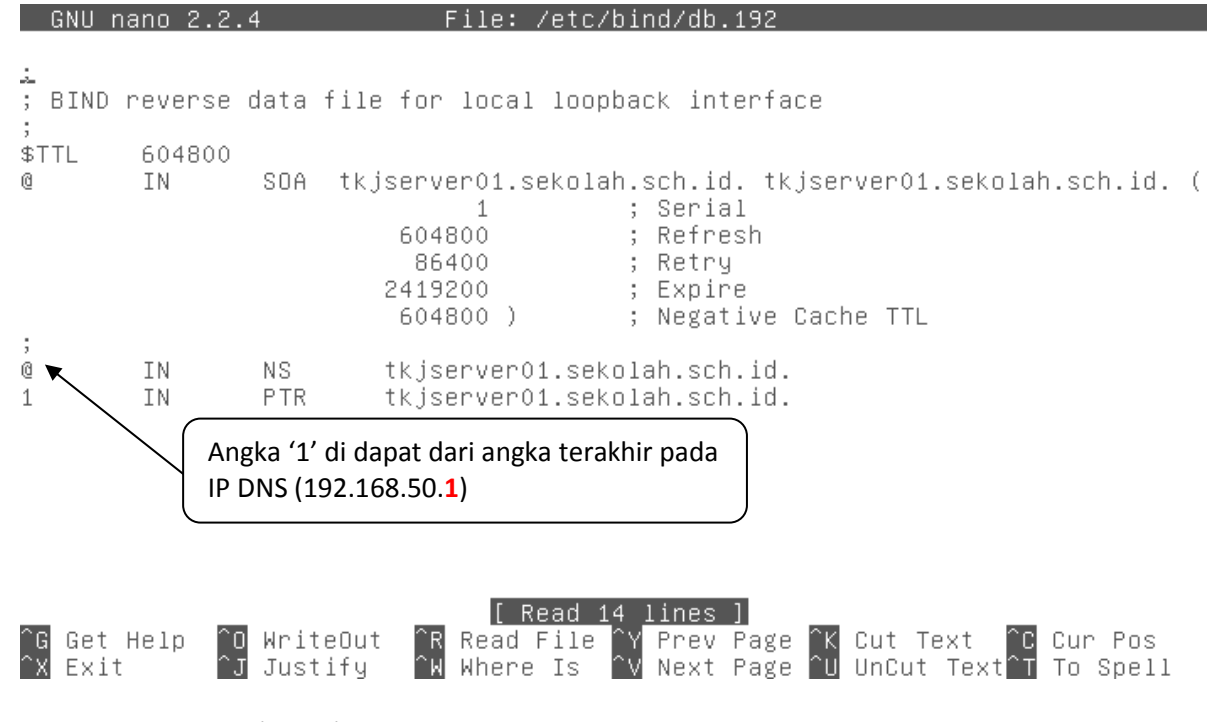

# 18. Restart service DNS (Bind9)

root@tkjserver01:/etc/bind# /etc/init.d/bind9 restart Stopping domain name service...: bind9 waiting for pid 1621 to die. Starting domain name service...: bind9. root@tkjserver01:/etc/bind# \_

19. Periksa konfigurasi DNS di Server Debian

|                                                                                                    | (                                                                                                    |                                                                                                    |  |
|----------------------------------------------------------------------------------------------------|----------------------------------------------------------------------------------------------------|----------------------------------------------------------------------------------------------------|--|
| root@tkjserver01<br>Server:<br>Address:                                                                                                    | :/etc/bind#<br>127.0.0.1<br>127.0.0.1#53                                                                                                    | nslookup tkjserver01.sekolah.sch.id                                                                                      |  |
| Name: tkjserve<br>Address: 192.168                                                                                                    | r01.sekolah.<br>.50.1                                                                                                    | sch.id                                                                                                    |  |
| root@tkjserver01<br>Server:<br>Address:                                                                                                    | :/etc/bind#<br>127.0.0.1<br>127.0.0.1#53                                                                                                    | nslookup sub.sekolah.sch.id                                                                                              |  |
| Name: sub.seko<br>Address: 192.168                                                                                                    | lah.sch.id<br>.50.1                                                                                                    |                                                                                                    |  |
| root@tkjserver01<br>Server∶<br>Address∶                                                                                                    | :/etc/bind#<br>127.0.0.1<br>127.0.0.1#53                                                                                                    | nslookup mail.sekolah.sch.id                                                                                             |  |
| mail.sekolah.sch<br>Name: tkjserve<br>Address: 192.168                                                                                                    | .id cano<br>r01.sekolah.<br>.50.1                                                                                                    | nical name = tkjserver01.sekolah.sch.id<br>sch.id                                                                        |  |
| root@tkjserver01                                                                                                    | :/etc/bind#                                                                                                    | _                                                                                                    |  |
|                                                                                                    |                                                                                                    |                                                                                                    |  |
|                                                                                                    | (                                                                                                    |                                                                                                    |  |
| root@tkjserver01<br>Server:<br>Address:                                                                                                    | :/etc/bind#<br>127.0.0.1<br>127.0.0.1#53                                                                                                    | nslookup 192.168.50.1                                                                                                    |  |
| root@tkjserver01<br>Server:<br>Address:<br>1.50.168.192.in-                                                                                                    | :/etc/bind#<br>127.0.0.1<br>127.0.0.1#53<br>addr.arpa                                                                                                    | nslookup 192.168.50.1<br>name = servertkj01.sekolah.sch.id.                                                              |  |
| root@tkjserver01<br>Server:<br>Address:<br>1.50.168.192.in-<br>root@tkjserver01<br>Server:<br>Address:                                                                                                    | :/etc/bind#<br>127.0.0.1<br>127.0.0.1#53<br>addr.arpa<br>:/etc/bind#<br>127.0.0.1<br>127.0.0.1#53                                                                                                    | nslookup 192.168.50.1<br>name = servertkj01.sekolah.sch.id.<br>nslookup tkjserver01                                      |  |
| root@tkjserver01<br>Server:<br>Address:<br>1.50.168.192.in-<br>root@tkjserver01<br>Server:<br>Address:<br>Name: tkjserve<br>Address: 192.168                                                                                  | :/etc/bind#<br>127.0.0.1<br>127.0.0.1#53<br>addr.arpa<br>:/etc/bind#<br>127.0.0.1<br>127.0.0.1#53<br>r01.sekolah.<br>.50.1                                                                               | nslookup 192.168.50.1<br>name = servertkj01.sekolah.sch.id.<br>nslookup tkjserver01<br>sch.id                            |  |
| root@tkjserver01<br>Server:<br>Address:<br>1.50.168.192.in-<br>root@tkjserver01<br>Server:<br>Address:<br>Name: tkjserve<br>Address: 192.168<br>root@tkjserver01<br>Server:<br>Address:                                       | :/etc/bind#<br>127.0.0.1<br>127.0.0.1#53<br>addr.arpa<br>:/etc/bind#<br>127.0.0.1<br>127.0.0.1#53<br>r01.sekolah.<br>.50.1<br>:/etc/bind#<br>127.0.0.1                                                   | nslookup 192.168.50.1<br>name = servertkj01.sekolah.sch.id.<br>nslookup tkjserver01<br>sch.id<br>nslookup sekolah.sch.id |  |
| root@tkjserver01<br>Server:<br>Address:<br>1.50.168.192.in-<br>root@tkjserver01<br>Server:<br>Address:<br>Name: tkjserve<br>Address: 192.168<br>root@tkjserver01<br>Server:<br>Address:<br>Name: sekolah.<br>Address: 192.168 | :/etc/bind#<br>127.0.0.1<br>127.0.0.1#53<br>addr.arpa<br>:/etc/bind#<br>127.0.0.1<br>127.0.0.1#53<br>r01.sekolah.<br>.50.1<br>:/etc/bind#<br>127.0.0.1<br>127.0.0.1#53<br>sch.id<br>.50.1                | nslookup 192.168.50.1<br>name = servertkj01.sekolah.sch.id.<br>nslookup tkjserver01<br>sch.id<br>nslookup sekolah.sch.id |  |
| root@tkjserver01<br>Server:<br>Address:<br>1.50.168.192.in-<br>root@tkjserver01<br>Server:<br>Address:<br>Name: tkjserve<br>Address: 192.168<br>root@tkjserver01<br>Server:<br>Address: 192.168<br>root@tkjserver01           | :/etc/bind#<br>127.0.0.1<br>127.0.0.1#53<br>addr.arpa<br>:/etc/bind#<br>127.0.0.1<br>127.0.0.1#53<br>r01.sekolah.<br>.50.1<br>:/etc/bind#<br>127.0.0.1<br>127.0.0.1#53<br>sch.id<br>.50.1<br>:/etc/bind# | nslookup 192.168.50.1<br>name = servertkj01.sekolah.sch.id.<br>nslookup tkjserver01<br>sch.id<br>nslookup sekolah.sch.id |  |

| root@tkjserver01:/etc/bind# nslookup www<br>Server: 127.0.0.1<br>Address: 127.0.0.1#53                                        |
|----------------------------------------------------------------------------------------------------|
| www.sekolah.sch.id canonical name = tkjserver01.sekolah.sch.id.<br>Name: tkjserver01.sekolah.sch.id<br>Address: 192.168.50.1  |
| root@tkjserver01:/etc/bind# nslookup sub<br>Server: 127.0.0.1<br>Address: 127.0.0.1#53                                        |
| Name: sub.sekolah.sch.id<br>Address: 192.168.50.1                                                                             |
| root@tkjserver01:/etc/bind# nslookup mail<br>Server: 127.0.0.1<br>Address: 127.0.0.1#53                                       |
| mail.sekolah.sch.id canonical name = tkjserver01.sekolah.sch.id.<br>Name: tkjserver01.sekolah.sch.id<br>Address: 192.168.50.1 |
| root@tkjserver01:/etc/bind# _                                                                                                 |

20. Setelah sukses di server debian, kita harus menguji berfungsi tidaknya DNS di client.

| General                                                                                                    |                                                                              |
|----------------------------------------------------------------------------------------------------|------------------------------------------------------------------------------|
| You can get IP settings assigned at<br>this capability. Otherwise, you nee<br>for the appropriate IP settings. | utomatically if your network supports<br>d to ask your network administrator |
| Obtain an IP address automatic                                                                                 | tically                                                                      |
| • Use the following IP address:                                                                                |                                                                              |
| IP address:                                                                                                    | 192.168.50.2                                                                 |
| Subnet mask:                                                                                                   | 255.255.255.0                                                                |
| Default gateway:                                                                                               | 192.168.50.1                                                                 |
| Obtain DNS server address au                                                                                   | utomatically                                                                 |
| O     Use the following DNS server                                                                             | addresses:                                                                   |
| Preferred DNS server:                                                                                          | 192.168.50.1                                                                 |
| Alternate DNS server:                                                                                          | 172.16.1.1                                                                   |
| Validate settings upon exit                                                                                    | Advanced                                                                     |
|                                                                                                    | OK Cancel                                                                    |

21. Pada Client (Windows) Gunakan perintah **ipconfig /all** untuk memeriksa semua konfigurasi ip

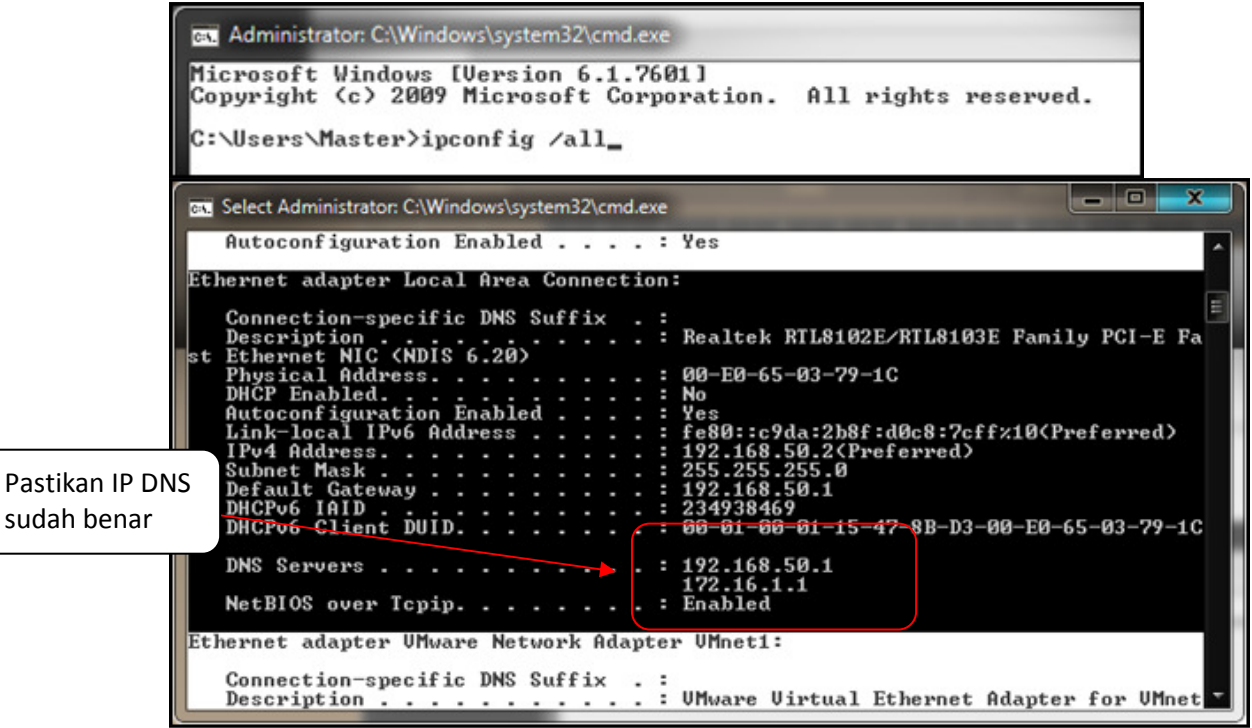

22. Gunakan perintah nslookup untuk memeriksa apakah client sudah berhasil mendapat DNS Server.

| Select Administrator: C:\Windows\system32\cmd.exe |                                                                                                    |
|---------------------------------------------------|----------------------------------------------------------------------------------------------------|
| Media State                                       | Media disconnected<br>Microsoft ISATAP Adapter #4<br>00-00-00-00-00-00-00-E0<br>No<br>Yes<br>ch.id |

23. Lakukan pengujian satu persatu dari client. Apabila berhasil maka akan ditunjukkan sebagai berikut.

```
Administrator: C:\Windows\system32\cmd.exe

C:\Users\Master\nslookup 192.168.50.1

Server: servertkj01.sekolah.sch.id

Address: 192.168.50.1

Name: servertkj01.sekolah.sch.id

Address: 192.168.50.1

C:\Users\Master\nslookup tkjserver01.sekolah.sch.id

Server: servertkj01.sekolah.sch.id

Address: 192.168.50.1

Name: tkjserver01.sekolah.sch.id

Address: 192.168.50.1

C:\Users\Master\nslookup mail.sekolah.sch.id

Server: servertkj01.sekolah.sch.id

Address: 192.168.50.1

Name: tkjserver01.sekolah.sch.id

Address: 192.168.50.1

Name: tkjserver01.sekolah.sch.id

Address: 192.168.50.1

Name: tkjserver01.sekolah.sch.id

Address: 192.168.50.1

Name: sekolah.sch.id

Address: 192.168.50.1

Name: sub.sekolah.sch.id

Address: 192.168.50.1

Name: sub.sekolah.sch.id

Address: 192.168.50.1

Name: servertkj01.sekolah.sch.id

Address: 192.168.50.1

Name: sub.sekolah.sch.id

Address: 192.168.50.1

Name: tkjserver01.sekolah.sch.id

Address: 192.168.50.1

Name: tkjserver01.sekolah.sch.id

Address: 192.168.50.1

Name: tkjserver01.sekolah.sch.id

Address: 192.168.50.1

Name: tkjserver01.sekolah.sch.id

Address: 192.168.50.1

Name: tkjserver01.sekolah.sch.id

Address: 192.168.50.1

Name: tkjserver01.sekolah.sch.id

Address: 192.168.50.1

Name: tkjserver01.sekolah.sch.id

Address: 192.168.50.1
```

## 22. KONFIGURASI WEB SERVER

1. Masukan DVD Debian lalu Install paket apache2 dan php5

root@tkjserver01:/etc/bind# apt-get install apache2 php5\_

2. Edit file pada folder apache2/sites-available yaitu file **default** sesuaikan dengan nama admin, domain dan subdomain.

root@tkjserver01:/etc/bind# pico /etc/apache2/sites–available/default\_

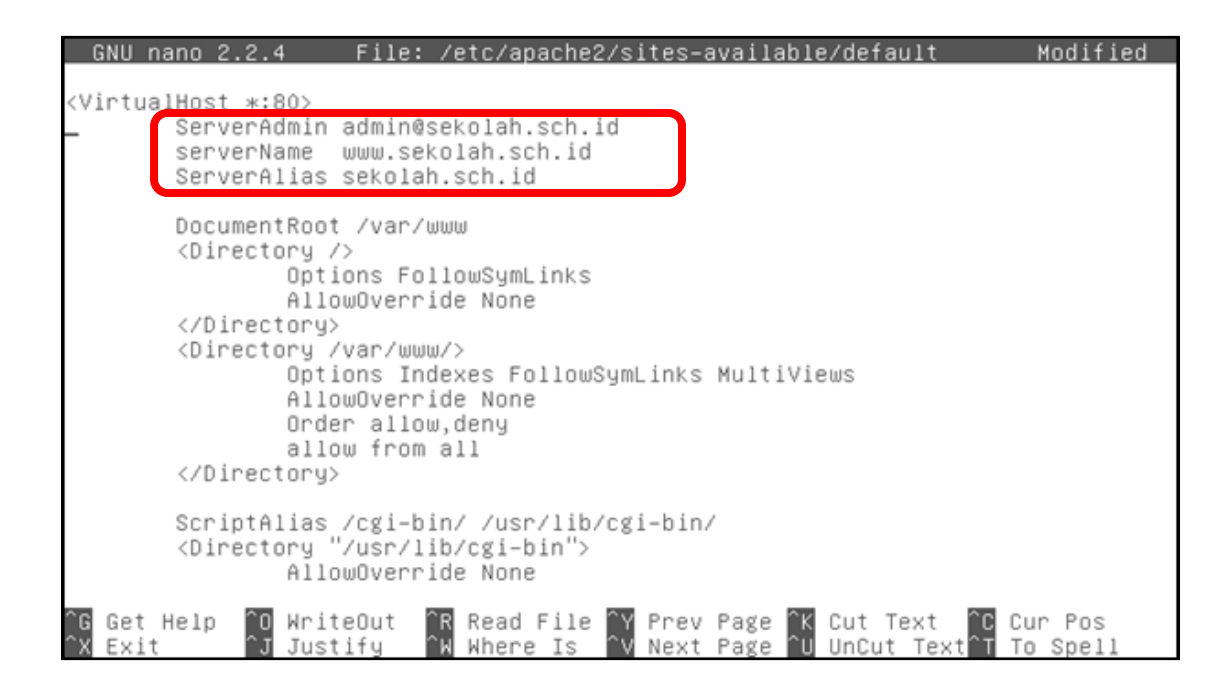

- 3. Restart service apache2, kemudian edit file pada folder /var/www file index.html
  - root@tkjserver01:/etc/bind# /etc/init.d/apache2 restart Restarting web server: apache2 ... waiting . root@tkjserver01:/etc/bind# pico /var/www/index.html\_

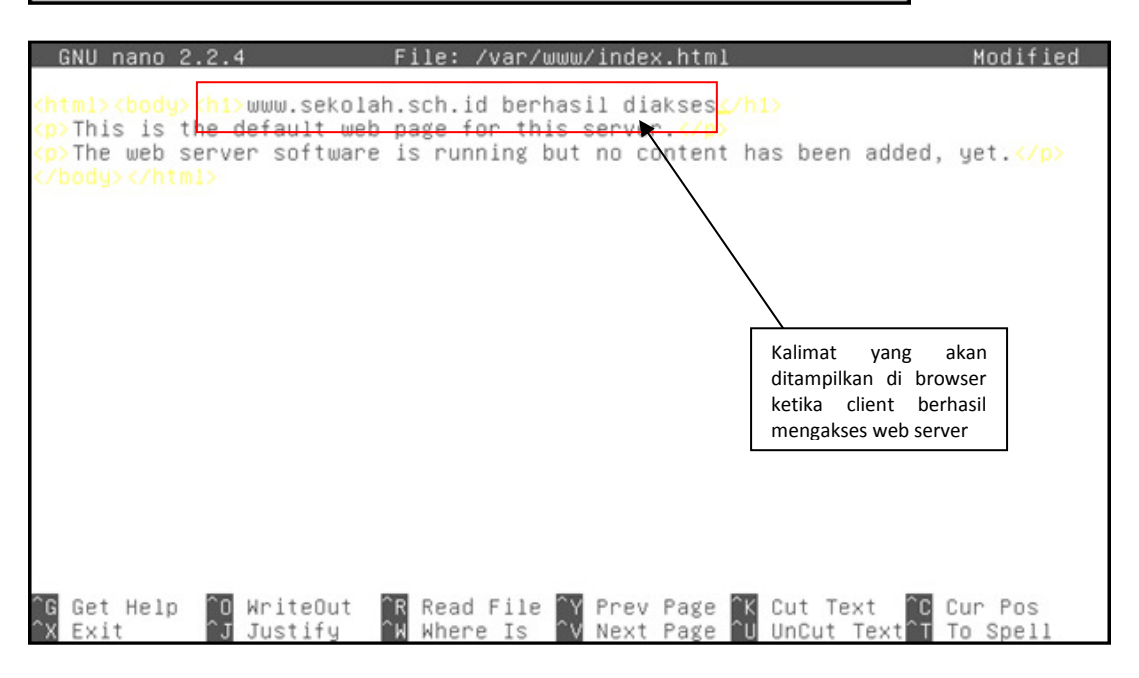

4. Pada client (windows), buka browser (internet explorer atau browser lain). Ketikan alamat www.sekolah.sch.id

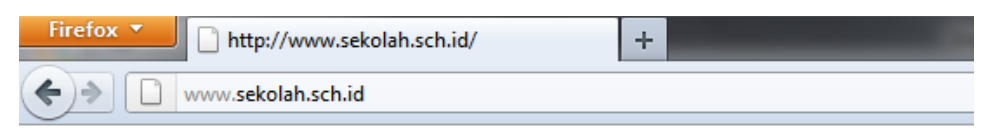

# www.sekolah.sch.id berhasil diakses

This is the default web page for this server.

The web server software is running but no content has been added, yet.

5. Atau karena sudah ada alias ketikan saja alamatnya : sekolah.sch.id

| Firefox  http://sekolah.sch.id/ | + |
|---------------------------------|---|
| sekolah.sch.id                  |   |

# www.sekolah.sch.id berhasil diakses

This is the default web page for this server.

The web server software is running but no content has been added, yet.

6. Begitu juga apabila kita mengakses langsung ke IP 192.168.50.1

| Firefox Thttp://192.168.50.1/ | + |
|-------------------------------|---|
| (←)→ □ 192.168.50.1           |   |

# www.sekolah.sch.id berhasil diakses

This is the default web page for this server.

The web server software is running but no content has been added, yet.

#### KONFIGURASI DHCP SERVER

root@tkjserver01:~# apt–get install dhcp3–server

The following extra packages will be installed: isc-dhcp-server Suggested packages: isc-dhcp-server-ldap The following NEW packages will be installed: dhcp3-server isc-dhcp-server 0 upgraded, 2 newly installed, 0 to remove and 0 not upgraded. Need to get 0 B/403 kB of archives. After this operation, 926 kB of additional disk space will be used. Do you want to continue [Y/n]? y Preconfiguring packages Selecting previously deselected package isc-dhcp-server. (Reading database ... 23213 files and directories currently installed.) Unpacking isc-dhcp-server (from .../isc-dhcp-server\_4.1.1-P1-15+squeeze3\_i386.de b) Selecting previously deselected package dhcp3-server. Unpacking dhcp3-server (from .../dhcp3-server\_4.1.1-P1-15+squeeze3\_all.deb) ... Processing triggers for man-db . Setting up isc-dhcp-server (4.1.1-P1-15+squeeze3) ... Generating /etc/default/isc-dhcp-server. Starting ISC DHCP server: dhcpdcheck syslog for diagnostics. ... failed! invoke-rc.d: initscript isc-dhcp-server, action "start" failed. Setting up dhcp3-server (4.1.1-P1-15+squeeze3) ... root@tkjserver01:~# \_

root@tkjserver01:~# cd /etc/dhcp/ root@tkjserver01:/etc/dhcp# ls dhclient.conf dhclient-enter-hooks.d dhclient-exit-hooks.d dhcpd.conf root@tkjserver01:/etc/dhcp# cp dhcpd.conf dhcpd.conf.bak root@tkjserver01:/etc/dhcp# ls dhclient.conf dhclient-exit-hooks.d dhcpd.conf.bak dhclient-enter-hooks.d dhcpd.conf root@tkjserver01:/etc/dhcp# \_

root@tkjserver01:/etc/dhcp# nano dhcpd.conf\_

GNU nano 2.2.4 File: dhcpd.conf Modified # option definitions common to all supported networks... # Menyesuaikan domain dan Nama Server by Admin
option domain-name "sekolah.sch.id"; option domain-name-servers tkjserver01.sekolah.sch.id; default-lease-time 600; max-lease-time 7200; # If this DHCP server is the official DHCP server for the local # network, the authoritative directive should be uncommented.
# Mengaktifkan official DHCP By Admin\_ authoritative; # Use this to send dhcp log messages to a different log file (you also # have to hack syslog.conf to complete the redirection). log-facility local7; # No service will be given on this subnet, but declaring it helps the # DHCP server to understand the network topology. ^O WriteOut ^J Justify ^R Read File ^Y Prev Page ^K Cut Text ^C Cur Pos ^₩ Where Is ^V Next Page ^U UnCut Text^T To Spell ^G Get Help ^X Exit GNU nano 2.2.4 File: dhcpd.conf Modified #subnet 10.254.239.32 netmask 255.255.255.224 # range dynamic-bootp 10.254.239.40 10.254.239.60; option broadcast-address 10.254.239.31; # option routers rtr-239-32-1.example.org; # #} # A slightly different configuration for an internal subnet.
# Menyesuaikan Konfigurasi untuk Client / LAN (eth1) by Admin
subnet 192.168.50.0 netmask 255.255.255.0 {
range 192.168.50.10 192.168.50.254; option domain-name-servers 192.168.50.1,172.16.1.1; option domain-name "sekolah.sch.id"; option routers 192.168.50.1; option broadcast-address 192.168.50.255; default-lease-time 600; max-lease-time 7200; 3 # Hosts which require special configuration options can be listed in # host statements. If no address is specified, the address will be ^R Read File ^Y Prev Page ^K Cut Text ^C Cur Pos ^₩ Where Is ^V Next Page ^U UnCut Text T To Spell ^O WriteOut ^J Justify ^G Get Help ^X Exit root@tkjserver01:/etc/dhcp# /etc/init.d/isc-dhcp-server restart Stopping ISC DHCP server: dhcpd failed! Starting ISC DHCP server: dhcpd. root@tkjserver01:/etc/dhcp# /etc/init.d/isc-dhcp-server restart Stopping ISC DHCP server: dhcpd. Starting ISC DHCP server: dhcpd. root@tkjserver01:/etc/dhcp# .

| General                                                                                                    | Alternate Configuration                                                                                                    |                                        |                                                                                                    |                                                                                                    | -                                                                                              |                                                                    |
|----------------------------------------------------------------------------------------------------|----------------------------------------------------------------------------------------------------|----------------------------------------|----------------------------------------------------------------------------------------------------|----------------------------------------------------------------------------------------------------|------------------------------------------------------------------------------------------------|--------------------------------------------------------------------|
| You car<br>this cap<br>for the                                                                                                    | n get IP settings assigned au<br>pability. Otherwise, you nee<br>appropriate IP settings.                                                                                                    | utomatically if yo<br>d to ask your ne | our network<br>twork admir                                                                                                    | supports<br>histrator                                                                                                    |                                                                                                |                                                                    |
| 0                                                                                                    | btain an IP address automat                                                                                                    | tically                                |                                                                                                    |                                                                                                    |                                                                                                |                                                                    |
| - O U:                                                                                                    | se the following IP address:                                                                                                    |                                        |                                                                                                    |                                                                                                    |                                                                                                |                                                                    |
| IP a                                                                                                    | ddress:                                                                                                    |                                        |                                                                                                    |                                                                                                    |                                                                                                |                                                                    |
| Subr                                                                                                    | net mask:                                                                                                    |                                        |                                                                                                    |                                                                                                    |                                                                                                |                                                                    |
| Defa                                                                                                    | ult gateway:                                                                                                    |                                        |                                                                                                    |                                                                                                    |                                                                                                |                                                                    |
| @ 0'                                                                                                    | btain DNS server address au                                                                                                    | utomatically                           |                                                                                                    |                                                                                                    |                                                                                                |                                                                    |
| - O U:                                                                                                    | se the following DNS server                                                                                                    | addresses:                             |                                                                                                    |                                                                                                    |                                                                                                |                                                                    |
| Pref                                                                                                    | erred DNS server:                                                                                                    |                                        |                                                                                                    |                                                                                                    |                                                                                                |                                                                    |
| Alter                                                                                                    | mate DNS server:                                                                                                    | 1                                      |                                                                                                    |                                                                                                    |                                                                                                |                                                                    |
| V                                                                                                    | alidate settings upon exit                                                                                                    |                                        | Adv                                                                                                    | anced                                                                                                    |                                                                                                |                                                                    |
|                                                                                                    |                                                                                                    | _                                      |                                                                                                    |                                                                                                    |                                                                                                |                                                                    |
|                                                                                                    |                                                                                                    |                                        | OV I                                                                                                    | Connel                                                                                                    |                                                                                                |                                                                    |
|                                                                                                    |                                                                                                    |                                        | ОК                                                                                                    | Cancel                                                                                                    |                                                                                                |                                                                    |
|                                                                                                    |                                                                                                    |                                        | ок                                                                                                    | Cancel                                                                                                    |                                                                                                |                                                                    |
| administ                                                                                                    | trator: C:\Windows\system3                                                                                                    | 2\cmd.exe                              | ок                                                                                                    | Cancel                                                                                                    |                                                                                                |                                                                    |
| : Administ                                                                                                    | trator: C:\Windows\system3<br>\Master>ipconfig ∕a                                                                                                    | 2\cmd.exe                              | ок                                                                                                    | Cancel                                                                                                    |                                                                                                |                                                                    |
| : Administ<br>: \Users`<br>indows )                                                                                                    | trator: C:\Windows\system3<br>\Master>ipconfig /a<br>IP Configuration                                                                                                    | 2\cmd.exe                              | OK                                                                                                    | Cancel                                                                                                    |                                                                                                |                                                                    |
| Adminis<br>Visers<br>indows<br>Host N                                                                                                    | trator: C:\Windows\system3<br>\Master>ipconfig /a<br>IP Configuration<br>Name                                                                                                    | 2\cmd.exe                              | OK                                                                                                    | Cancel                                                                                                    |                                                                                                |                                                                    |
| Adminis<br>NUsers<br>indows<br>Host M<br>Priman<br>Node                                                                                                    | trator: C:\Windows\system3<br>\Master>ipconfig /a<br>IP Configuration<br>Name                                                                                                    | 2\cmd.exe                              | OK<br>: Excell<br>: Hybrid                                                                                                    | ent                                                                                                    |                                                                                                |                                                                    |
| : Adminis<br>:\Users\<br>indows ]<br>Host  <br>Primar<br>Node ]<br>IP Rot<br>WINS ]                                                                                                    | trator: C:\Windows\system3<br>\Master>ipconfig /a<br>IP Configuration<br>Name                                                                                                    | 2\cmd.exe                              | CK<br>Excell<br>Hybrid<br>No<br>No                                                                                                    | ent                                                                                                    |                                                                                                |                                                                    |
| Adminis<br>Users'<br>indows<br>Host M<br>Priman<br>Node J<br>IP Roo<br>WINS J<br>DNS Su                                                                                                    | trator: C:\Windows\system3<br>\Master>ipconfig /a<br>IP Configuration<br>Vame<br>Ty Dns Suffix<br>Type<br>Upe<br>Type<br>Type<br>Type                                                                                                    | 2\cmd.exe                              | CK<br>Excell<br>Hybrid<br>No<br>Sekola                                                                                                    | Cancel<br>ent<br>h.sch.id                                                                                                    |                                                                                                |                                                                    |
| Adminis<br>NUsers'<br>indows I<br>Host I<br>Primar<br>Node I<br>IP Rou<br>WINS I<br>DNS Su<br>thernet                                                                                                    | trator: C:\Windows\system3<br>\Master>ipconfig /a<br>IP Configuration<br>Name<br>ry Dns Suffix<br>Type<br>Using Enabled<br>Proxy Enabled<br>Iffix Search List.<br>adapter Local Area                                                                                                    | 2\cmd.exe                              | OK<br>Excell<br>Hybrid<br>No<br>sekola<br>n:                                                                                                    | ent<br>h.sch.id                                                                                                    |                                                                                                |                                                                    |
| Adminis<br>NUsers'<br>indows<br>Host H<br>Priman<br>Node J<br>IP Rou<br>WINS I<br>DNS Su<br>thernet<br>Connec<br>Descri                                                                                                    | trator: C:\Windows\system3<br>Master>ipconfig /a<br>IP Configuration<br>Name                                                                                                    | 2\cmd.exe                              | CK<br>Excell<br>Hybrid<br>No<br>No<br>sekola<br>Sekola<br>Realte                                                                                                    | Cancel<br>ent<br>h.sch.id<br>k RTL8102                                                                                                    | 2E/RTL8103                                                                                     | E Family PC                                                        |
| Administ<br>Nost I<br>Primar<br>Node T<br>IP Rol<br>UNS So<br>thernet<br>Connec<br>Descri<br>Ethern<br>Physic                                                                                                    | trator: C:\Windows\system3<br>\Master>ipconfig /a<br>IP Configuration<br>Name<br>Type<br>Type<br>If Suffix<br>Proxy Enabled<br>If Search List.<br>adapter Local Area<br>ction-specific DNS<br>iption                                                                                                    | 2\cmd.exe                              | OK<br>Excell<br>Hybrid<br>No<br>sekola<br>n:<br>Realte<br>QO-EO-                                                                                                    | Cancel<br>ent<br>h.sch.id<br>k.Sch.id<br>k.RTL8102<br>65-03-79-                                                                                                    | 2E/RTL8103<br>-1C                                                                              | E Family PC                                                        |
| Adminis<br>NUsers'<br>indows<br>Host I<br>Priman<br>Node J<br>IP Rou<br>WINS I<br>DNS Su<br>thernet<br>Connec<br>Descr:<br>t Ethern<br>Physic<br>DHCP I<br>Autocc                                                                                                    | trator: C:\Windows\system3<br>Master>ipconfig /a<br>IP Configuration<br>Name<br>Ty Dns Suffix<br>Type<br>Iype<br>Iting Enabled<br>Proxy Enabled<br>adapter Local Area<br>ction-specific DNS<br>iption<br>het NIC (NDIS 6.20)<br>cal Address<br>Enabled<br>Enabled                                                                                                    | 2\cmd.exe                              | CK<br>Excell<br>Hybrid<br>No<br>Sekola<br>Realte<br>Realte<br>20-E0-<br>Yes<br>Yes                                                                                                    | Cancel<br>ent<br>h.sch.id<br>k.Sch.id<br>k.RTL8102<br>65-03-79-                                                                                                    | 2E/RTL8103<br>-1C                                                                              | E Family P(                                                        |
| Adminis<br>NUsers'<br>indows I<br>Host I<br>Primau<br>Node I<br>IP Rou<br>WINS I<br>DNS Su<br>thernet<br>Connec<br>Descri<br>tether<br>Physic<br>DHCP I<br>Autocc<br>Link-I<br>IPv4 f                                                                                                    | trator: C:\Windows\system3<br>\Master>ipconfig /a<br>IP Configuration<br>Name<br>Type<br>Iype<br>Iype<br>Igge<br>If ing Enabled<br>Proxy Enabled<br>If fix Search List.<br>adapter Local Area<br>stion-specific DNS<br>iption<br>Det NIC (NDIS 6.20)<br>cal Address                                                                                                    | 2\cmd.exe                              | OK<br>Excell<br>Hybrid<br>No<br>Sekola<br>Realte<br>Realte<br>00-E0-<br>Yes<br>Yes<br>fe80::<br>192.16                                                                                                    | Cancel<br>ent<br>h.sch.id<br>k.Sch.id<br>k.RTL8102<br>65-03-79-<br>b4ad:d65]<br>8.50.10()                                                                                         | 2E/RTL8103<br>-1C<br>-184ad:6ff<br>Preferred)                                                  | E Family PC<br>5%10(Prefer                                         |
| Adminis<br>NUsers'<br>indows<br>Host I<br>Priman<br>Node J<br>IP Rou<br>WINS I<br>DNS Su<br>thernet<br>Connec<br>Descr:<br>t Ethernet<br>DHCP I<br>Autocc<br>Link-J<br>IPv4 f<br>Subnet                                                                                                    | trator: C:\Windows\system3<br>\Master>ipconfig /a<br>IP Configuration<br>Name<br>ry Dns Suffix<br>Iype<br>ting Enabled<br>tring Enabled<br>Adapter Local Area<br>stion-specific DNS<br>iption<br>adapter NIC (NDIS 6.20)<br>cal Address<br>balled<br>Enabled<br>onfiguration Enable<br>local IPv6 Address<br>Address<br>Mask                                                                                                    | 2\cmd.exe                              | OK<br>Excell<br>Hybrid<br>No<br>Sekola<br>Sekola<br>Realte<br>00-E0-<br>Yes<br>Yes<br>fe80::<br>192.16<br>255.25<br>29 Nop                                                                                                    | Cancel<br>ent<br>h.sch.id<br>k.Sch.id<br>k RTL8102<br>65-03-79-<br>b4ad:d650<br>8.50.104<br>5.255.0<br>ember 200                                                                  | 2E/RTL8103<br>-1C<br>-184ad:6ff<br>Preferred)<br>12 10:47:2                                    | E Family PC<br>5%10 <prefer<br>3</prefer<br>                       |
| Adminis<br>NUsers'<br>indows I<br>Host I<br>Priman<br>Node I<br>IP Rou<br>WINS I<br>DNS Su<br>thernet<br>Connec<br>Descri<br>thernet<br>Connec<br>Descri<br>thernet<br>Connec<br>DHCP I<br>Autocc<br>Lease<br>Lease<br>Descri<br>thernet | trator: C:\Windows\system3<br>Master>ipconfig /a<br>IP Configuration<br>Name<br>Ty Dns Suffix<br>Type<br>Type<br>If ing Enabled<br>Proxy Enabled<br>Affix Search List.<br>adapter Local Area<br>stion-specific DNS<br>iption<br>Det NIC (NDIS 6.20)<br>cal Address<br>Enabled<br>onfiguration Enabled<br>local IPv6 Address<br>Address<br>t Mask<br>Expires<br>H Cateway                                                                                                    | 2\cmd.exe                              | OK<br>: Excell<br>: Hybrid<br>: No<br>: sekola<br>n:<br>: sekola<br>n:<br>: sekola<br>: Realte<br>: Ø0-E0-<br>: Yes<br>: fe80::<br>: fe80::<br>: 192.16<br>: 255.25<br>: 29 Nop<br>: 29 Nop<br>: 192.16                                                                                                    | Cancel<br>ent<br>h.sch.id<br>k.RTL8102<br>65-03-79-<br>b4ad:d65]<br>8.50.10(1)<br>5.255.0<br>ember 201<br>ember 201<br>ember 201<br>8.50.1                                        | 2E/RTL8103<br>-1C<br>-1C<br>-184ad:6ff<br>Preferred)<br>12 10:47:2<br>10:57:2                  | E Family P(<br>5%10(Prefer<br>3<br>3                               |
| Adminis<br>NUsers'<br>indows I<br>Host I<br>Priman<br>Node J<br>IP Rou<br>WINS I<br>DNS Su<br>thernet<br>Connec<br>Descr:<br>thernet<br>Connec<br>Descr:<br>thernet<br>DHCP I<br>Autocc<br>Link-J<br>IPv4 f<br>Subnet<br>Lease<br>Lease<br>Defau<br>DHCP S                                                                                                    | trator: C:\Windows\system3<br>Master>ipconfig /a<br>IP Configuration<br>Name                                                                                                    | 2\cmd.exe                              | OK<br>Excell<br>Hybrid<br>No<br>No<br>Sekola<br>Realte<br>QO-EO-<br>Yes<br>Yes<br>fe80::<br>192.16<br>29 Nop<br>29 Nop<br>192.16<br>192.16<br>234020                                                                                                    | Cancel<br>ent<br>h.sch.id<br>k.sch.id<br>k.RTL8102<br>65-03-79-<br>b4ad:d65]<br>8.50.104]<br>5.255.0<br>ember 202<br>ember 203<br>8.50.1<br>8.50.1<br>8.50.1                      | 2E/RTL8103<br>-1C<br>b:84ad:6ff<br>Preferred)<br>12 10:47:2<br>12 10:57:2                      | E Family PC<br>5%10 <prefer<br>3<br/>3</prefer<br>                 |
| Adminis<br>NUsers'<br>indows I<br>Host I<br>Primau<br>Node I<br>IP Rou<br>WINS I<br>DNS Su<br>chernet<br>Connec<br>DHS Su<br>chernet<br>Connec<br>DHS Su<br>chernet<br>Connec<br>DHCP I<br>Autocc<br>Lease<br>Lease<br>Lease<br>Lease<br>DHCP S<br>DHCP S<br>DHCP S                                                                                                    | trator: C:\Windows\system3<br>Master>ipconfig /a<br>IP Configuration<br>Name<br>Ty Dns Suffix<br>Type<br>Type<br>If ing Enabled<br>Proxy Enabled<br>Proxy Enabled<br>adapter Local Area<br>ction-specific DNS<br>iption<br>adapter NIC (NDIS 6.20)<br>cal Address<br>Dufiguration Enabled<br>local IPv6 Address<br>Address<br>Address<br>t Mask<br>Expires<br>Server                                                                                                    | 2\cmd.exe                              | OK<br>: Excell<br>: Hybrid<br>: No<br>: Sekola<br>n:<br>: Sekola<br>n:<br>: Sekola<br>: Realte<br>: Ø0-E0-<br>: Yes<br>: Yes<br>: fe80::<br>: 192.16<br>: 29 Nop<br>: 29 Nop | Cancel<br>ent<br>h.sch.id<br>k.sch.id<br>k.RTL8102<br>65-03-79-<br>b4ad:d653<br>8.50.10(1)<br>5.255.0<br>ember 202<br>ember 201<br>8.50.1<br>8.50.1<br>8.50.1<br>469<br>00-01-16- | 2E/RTL8103<br>-1C<br>-1C<br>2 10:47:2<br>2 10:57:2<br>-BC-CB-29-                               | E Family PC<br>5%10 <prefer<br>3<br/>3<br/>00-E0-65-03</prefer<br> |
| Adminis<br>NUsers'<br>indows<br>Host I<br>Priman<br>Node 1<br>IP Rou<br>WINS 1<br>DNS Su<br>chernet<br>Connec<br>Descr:<br>Ethern<br>Physic<br>DHCP I<br>Autocc<br>Link-1<br>IPV4 f<br>Subnet<br>Lease<br>Defau<br>DHCP S<br>DHCP V<br>CONNES<br>Connec<br>Connec<br>DHCP I<br>Autocc<br>Link-1<br>IPV4 f<br>Subnet<br>Lease<br>Defau<br>DHCP V<br>CONS Se                                                                                                    | trator: C:\Windows\system3<br>\Master>ipconfig /a<br>IP Configuration<br>Name<br>Ty Dns Suffix<br>Sype<br>If you for the state of the system<br>of the state of the system<br>of the state of the system<br>of the system of the system<br>of the system of the system<br>of the system of the system<br>of the system of the system<br>of the system of the system<br>of the system of the system<br>of the system of the system of the system<br>of the system of the system of the system of the system of the system<br>of the system of the system of the | 2\cmd.exe                              | OK<br>: Excell<br>: Hybrid<br>: No<br>: No<br>: sekola<br>: sekola<br>: sekola<br>: Realte<br>: 00-E0-<br>: Yes<br>: Yes<br>: Yes<br>: fe80::<br>: 192.16<br>: 234938<br>: 00-01-<br>: 234938<br>: 00-01-<br>: 192.16                                                                                                    | Cancel<br>ent<br>h.sch.id<br>h.sch.id<br>k RTL8102<br>65-03-79-<br>b4ad:d651<br>8.50.10(1)<br>5.255.0<br>ember 202<br>8.50.1<br>8.50.1<br>469<br>00-01-16-<br>8.50.1              | 2E/RTL8103<br>-1C<br>-1C<br>-184ad:6ff<br>Preferred><br>12 10:47:2<br>12 10:57:2<br>-BC-CB-29- | E Family P(<br>5%10(Prefer<br>3<br>3<br>00-E0-65-03                |

| Property                | Value                            | 1 |
|-------------------------|----------------------------------|---|
| Connection-specific DN  | sekolah.sch.id                   |   |
| Description             | Realtek RTL8102E/RTL8103E Family |   |
| Physical Address        | 00-E0-65-03-79-1C                |   |
| DHCP Enabled            | Yes                              |   |
| IPv4 Address            | 192.168.50.10                    |   |
| IPv4 Subnet Mask        | 255.255.255.0                    |   |
| Lease Obtained          | 29 Nopember 2012 10:47:23        |   |
| Lease Expires           | 29 Nopember 2012 10:57:23        | 1 |
| IPv4 Default Gateway    | 192.168.50.1                     |   |
| IPv4 DHCP Server        | 192.168.50.1                     |   |
| IPv4 DNS Servers        | 192.168.50.1                     |   |
|                         | 172.16.1.1                       |   |
| IPv4 WINS Server        |                                  |   |
| NetBIOS over Topip En   | Yes                              |   |
| Link-local IPv6 Address | fe80::b4ad:d65b:84ad:6ff5%10     | ľ |
| IPv6 Default Gateway    |                                  | - |
| < III                   | •                                |   |

```
C:\Users\Master>nslookup
Default Server: tkjserver01.sekolah.sch.id
Address: 192.168.50.1
```

```
root@tkjserver01:/etc/dhcp# tail -f /var/lib/dhcp/dhcpd.leases
lease 192.168.50.10 {
    starts 4 2012/11/29 10:56:07;
    ends 4 2012/11/29 10:56:07;
    binding state active;
    next binding state free;
    hardware ethernet 00:e0:65:03:79:1c;
    uid "\001\000\340e\003y\034";
    client-hostname "Excellent";
}
lease 192.168.50.11 {
    starts 4 2012/11/29 10:57:11;
    ends 4 2012/11/29 10:57:11;
    ends 4 2012/11/29 10:57:11;
    binding state active;
    next binding state free;
    hardware ethernet 00:23:7a:7e:03:8e;
    uid "\001\000#Z"\003\216";
    client-hostname "BLACKBERRY-2D39";
}
```

| named<br>N)                                                                                 | 1087                                                                         | bind                                                                                                | 22u                                                   | IPv4                                                         | 3896                                                                 | OtO                                                          | ТСР                                                  | 172.16.1.2:53 (LISTE                                                                                                    |
|---------------------------------------------------------------------------------------------|------------------------------------------------------------------------------|----------------------------------------------------------------------------------------------------|-------------------------------------------------------|--------------------------------------------------------------|----------------------------------------------------------------------|--------------------------------------------------------------|------------------------------------------------------|----------------------------------------------------------------------------------------------------|
| named<br>TEN)                                                                               | 1087                                                                         | bind                                                                                                | 23u                                                   | IPv4                                                         | 3898                                                                 | OtO                                                          | ТСР                                                  | 192.168.50.1:53 (LIS                                                                                                    |
| named<br>N)                                                                                 | 1087                                                                         | bind                                                                                                | 24u                                                   | IPv4                                                         | 3901                                                                 | OtO                                                          | ТСР                                                  | 127.0.0.1:953 (LISTE                                                                                                    |
| named<br>named<br>named<br>named<br>named<br>exim4                                          | 1087<br>1087<br>1087<br>1087<br>1087<br>1087<br>1369                         | bind<br>bind<br>bind<br>bind<br>bind<br>Debian-exim                                                 | 25u<br>512u<br>513u<br>514u<br>515u<br>3u             | IPv6<br>IPv6<br>IPv4<br>IPv4<br>IPv4<br>IPv4                 | 3902<br>3888<br>3893<br>3895<br>3897<br>4539                         | 0t0<br>0t0<br>0t0<br>0t0<br>0t0<br>0t0                       | TCP<br>UDP<br>UDP<br>UDP<br>UDP<br>TCP               | [::1]:953 (LISTEN)<br>*:53<br>127.0.0.1:53<br>172.16.1.2:53<br>192.168.50.1:53<br>127.0.0.1:25 (LISTEN                                           |
| éxim4<br>apache2<br>apache2<br>apache2<br>apache2<br>apache2<br>apache2<br>apache2<br>dhcpd | 1369<br>2236<br>2240<br>2241<br>2242<br>2243<br>2244<br>2248<br>2248<br>2458 | Debian-exim<br>root<br>www-data<br>www-data<br>www-data<br>www-data<br>www-data<br>www-data<br>root | 1 4u<br>4u<br>4u<br>4u<br>4u<br>4u<br>4u<br>4u<br>7u  | IPv6<br>IPv6<br>IPv6<br>IPv6<br>IPv6<br>IPv6<br>IPv6<br>IPv6 | 4540<br>7280<br>7280<br>7280<br>7280<br>7280<br>7280<br>7280<br>7835 | 0t0<br>0t0<br>0t0<br>0t0<br>0t0<br>0t0<br>0t0<br>0t0<br>0t0  | TCP<br>TCP<br>TCP<br>TCP<br>TCP<br>TCP<br>TCP<br>UDP | [::1]:25 (LISTEN)<br>*:80 (LISTEN)<br>*:80 (LISTEN)<br>*:80 (LISTEN)<br>*:80 (LISTEN)<br>*:80 (LISTEN)<br>*:80 (LISTEN)<br>*:80 (LISTEN)<br>*:67 |
| [1]+ Stop<br>root@tkjse                                                                     | ped<br>rver(                                                                 | )1:/etc/dhcp                                                                                        | lsof<br>+ lsof -                                      | -i -n<br>-i -n -                                             | -P   less<br>P  less_                                                | 3                                                            |                                                      |                                                                                                    |
| udp<br>udp<br>udp<br>udp                                                                    | 0<br>0<br>0                                                                  | 0 192.16<br>0 172.16<br>0 127.0.<br>0 0.0.0.                                                        | 8.50.1:5<br>.1.2:53<br>0.1:53<br>0:58680              | 3                                                            | 0.0.0.<br>0.0.0.<br>0.0.0.<br>0.0.0.                                 | 0:*<br>0:*<br>0:*                                            |                                                      |                                                                                                    |
| udp<br>udp<br>udp<br>udp                                                                    | 0 0 0                                                                        | 0 0.0.0.<br>312 172.16<br>0 0.0.0.<br>0 0.0.0.                                                      | 0:07<br>0:1.2:191<br>0:111<br>0:654                   | .55                                                          | 0.0.0.<br>199.7.<br>0.0.0.<br>0.0.0.                                 | 83.42:<br>0:*<br>0:*                                         | :53                                                  | ESTABLISHED                                                                                                    |
| raw<br>Active UNI<br>Proto RefC<br>unix 2                                                   | 0<br>X dor<br>nt Fi                                                          | 0 0.0.0.<br>nain sockets<br>lags T<br>] D                                                           | 0:1<br>(server<br>ype<br>GRAM                         | s and<br>Stat                                                | 0.0.0.<br>establishe<br>e                                            | 0:*<br>ed)<br>I-Node<br>2330                                 | 9                                                    | 7<br>Path<br>@/org/kernel/udev/ude                                                                                                    |
| unix 2<br>unix 6<br>unix 2<br>unix 2<br>unix 2<br>unix 2<br>unix 2<br>unix 3<br>unix 3      |                                                                              | ACC ] S<br>] D<br>] D<br>] D<br>] D<br>] D<br>] D<br>] D<br>] D<br>] D                              | TREAM<br>GRAM<br>GRAM<br>GRAM<br>GRAM<br>GRAM<br>GRAM | LIST                                                         | ENING                                                                | 3827<br>3793<br>7828<br>4603<br>3870<br>3824<br>2335<br>2334 |                                                      | /var/run/acpid.socket<br>/dev/log                                                                                                    |

[2]+ Stopped netstat -an | less root@tkjserver01:/etc/dhcp# netstat -an |less\_

#### **INSTALASI SSH**

root@tkjserver01:~# apt-get install ssh\_ root@tkjserver01:~# cd /etc/ss ssh/ ssl/ root@tkjserver01:~# cd /etc/ssh root@tkjserver01:/etc/ssh# ls moduli sshd\_config ssh\_host\_dsa\_key.pub ssh\_host\_rsa\_key root@tkjserver01:/etc/ssh# cp sshd\_config sshd\_config.bak root@tkjserver01:/etc/ssh# ls moduli sshd\_config ssh\_host\_dsa\_key ssh\_host\_rsa\_key ssh\_config sshd\_config.bak ssh\_host\_dsa\_key.pub ssh\_host\_rsa\_key.pub root@tkjserver01:/etc/ssh# ls

root@tkjserver01:/etc/ssh# nano sshd\_config\_

| # Package generated configuration file<br># See the sshd_config(5) manpage for details                                                                                                    |
|----------------------------------------------------------------------------------------------------|
| # What ports, IPs and protocols we listen for                                                                                                    |
| <pre># Fort 22 Port 354 #Menonaktifkan_Port Default ssh 22 menjadi 354 # Use these options to restrict which interfaces/protocols sshd will bind to #ListenAddress :: #ListenAddress 0.0.0.0 Protocol 2</pre> |
| # HostKeys for protocol version 2<br>HostKey /etc/ssh/ssh_host_rsa_key<br>HostKey /etc/ssh/ssh_host_dsa_key<br>#Privilege Separation is turned on for security<br>UsePrivilegeSeparation yes                  |
| # Lifetime and size of ephemeral version 1 server key<br>KeyRegenerationInterval 3600<br>ServerKeyBits 768                                                                                                    |
| ^G Get Help                                                                                                    |
| GNU nano 2.2.4 File: sshd_config Modified                                                                                                    |
| HostKey /etc/ssh/ssh_host_rsa_key<br>HostKey /etc/ssh/ssh_host_dsa_key<br>#Privilege Separation is turned on for security<br>UsePrivilegeSeparation yes                                                       |
| # Lifetime and size of ephemeral version 1 server key<br>KeyRegenerationInterval 3600<br>ServerKeyBits 768                                                                                                    |
| # Logging<br>SyslogFacility AUTH<br>LogLevel INFO                                                                                                    |
| # Authentication:<br>LoginGraceTime 120<br># PermitRootLogin yes<br>PermitRootLogin no #Menonaktifkan login langsung root via ssh_<br>StrictModes yes                                                         |
| RSAAuthentication yes                                                                                                    |
| °G Get Help  °O WriteOut  °R Read File °Y Prev Page °K Cut Text  °C Cur Pos<br>°X Exit      °J Justify   °W Where Is  °V Next Page °U UnCut Text°T To Spell                                                   |

root@tkjserver01:/etc/ssh# /etc/init.d/ssh restart Restarting OpenBSD Secure Shell server: sshd. root@tkjserver01:/etc/ssh# \_

| ory:                                                                                                    |                                                                                                    |                                                             |  |
|----------------------------------------------------------------------------------------------------|----------------------------------------------------------------------------------------------------|-------------------------------------------------------------|--|
| Session                                                                                                    | Basic options for your F                                                                                                    | PuTTY session                                               |  |
| Logging                                                                                                    | Specify the destination you want                                                                                                    | to connect to                                               |  |
| Terminal                                                                                                    | Host Name (or IP address)                                                                                                    | Port                                                        |  |
| Keyboard                                                                                                    | 192 165 50 1                                                                                                    | 354                                                         |  |
| Bell                                                                                                    | Connection to act                                                                                                    | 001                                                         |  |
| Window                                                                                                    | Connection type:                                                                                                    | A Serial                                                    |  |
| Appearance                                                                                                    |                                                                                                    |                                                             |  |
| Behaviour                                                                                                    | Load, save or delete a stored set                                                                                                    | ssion                                                       |  |
| Translation                                                                                                    | Saved Sessions                                                                                                    |                                                             |  |
| Selection                                                                                                    |                                                                                                    |                                                             |  |
| Colours                                                                                                    | Default Settings                                                                                                    | beal                                                        |  |
| Connection                                                                                                    |                                                                                                    |                                                             |  |
| Data                                                                                                    |                                                                                                    | Save                                                        |  |
| Teleat                                                                                                    |                                                                                                    | Delete                                                      |  |
| Blogin                                                                                                    |                                                                                                    | Delete                                                      |  |
|                                                                                                    |                                                                                                    |                                                             |  |
| Serial                                                                                                    | Construction and                                                                                                    |                                                             |  |
|                                                                                                    | Always Never OI                                                                                                    | Only on clean exit                                          |  |
|                                                                                                    |                                                                                                    | ,                                                           |  |
|                                                                                                    |                                                                                                    |                                                             |  |
| About                                                                                                    | Ope                                                                                                    | n Cancel                                                    |  |
|                                                                                                    |                                                                                                    |                                                             |  |
|                                                                                                    |                                                                                                    |                                                             |  |
| Y Security Alert                                                                                                    |                                                                                                    | <b>x</b>                                                    |  |
| · · · ·                                                                                                    |                                                                                                    |                                                             |  |
|                                                                                                    |                                                                                                    |                                                             |  |
|                                                                                                    |                                                                                                    |                                                             |  |
| A The server's H                                                                                                    | host key is not cached in the registr                                                                                                    | y. You                                                      |  |
| The server's l<br>have no guar                                                                                                    | host key is not cached in the registr<br>rantee that the server is the comput                                                                                                    | y. You<br>er you                                            |  |
| The server's H<br>have no guar<br>think it is.                                                                                                    | host key is not cached in the registry<br>rantee that the server is the comput                                                                                                    | y. You<br>er you                                            |  |
| The server's H<br>have no guar<br>think it is.<br>The server's r<br>ssh-rsa 2048                                                                                                    | host key is not cached in the registry<br>rantee that the server is the comput<br>rsa2 key fingerprint is:<br>5e:46:46:51:45:d4:10:1f:50:23:ff:d0:75                                                                                                    | y. You<br>er you                                            |  |
| The server's H<br>have no guar<br>think it is.<br>The server's r<br>ssh-rsa 2048 I<br>If you trust th                                                                                    | host key is not cached in the registry<br>rantee that the server is the comput<br>rsa2 key fingerprint is:<br>5e:46:46:51:45:d4:10:1f:50:23:ff:d0:75<br>his host, hit Yes to add the key to                                                                                                    | y. You<br>er you<br>5:b9:30:9f                              |  |
| The server's H<br>have no guar<br>think it is.<br>The server's r<br>ssh-rsa 2048 !<br>If you trust th<br>PuTTY's cach                                                                    | host key is not cached in the registry<br>rantee that the server is the comput<br>rsa2 key fingerprint is:<br>5e:46:46:51:45:d4:10:1f:50:23:ff:d0:75<br>his host, hit Yes to add the key to<br>he and carry on connecting.                                                                                                    | y. You<br>er you<br>5:b9:30:9f                              |  |
| The server's H<br>have no guar<br>think it is.<br>The server's r<br>ssh-rsa 2048 !<br>If you trust th<br>PuTTY's cach<br>If you want to                                                  | host key is not cached in the registry<br>rantee that the server is the comput<br>rsa2 key fingerprint is:<br>5e:46:46:51:45:d4:10:1f:50:23:ff:d0:75<br>his host, hit Yes to add the key to<br>he and carry on connecting.<br>o carry on connecting just once, wit                                                                                 | y. You<br>er you<br>5:b9:30:9f<br>thout                     |  |
| The server's H<br>have no guar<br>think it is.<br>The server's r<br>ssh-rsa 2048 :<br>If you trust th<br>PuTTY's cach<br>If you want to<br>adding the k                                  | host key is not cached in the registry<br>rantee that the server is the comput<br>rsa2 key fingerprint is:<br>5e:46:46:51:45:d4:10:1f:50:23:ff:d0:75<br>his host, hit Yes to add the key to<br>he and carry on connecting.<br>o carry on connecting just once, wit<br>ey to the cache, hit No.                                                     | y. You<br>er you<br>5:b9:30:9f<br>thout                     |  |
| The server's H<br>have no guar<br>think it is.<br>The server's r<br>ssh-rsa 2048 !<br>If you trust th<br>PuTTY's cach<br>If you want to<br>adding the ke<br>If you do not                | host key is not cached in the registry<br>rantee that the server is the comput<br>rsa2 key fingerprint is:<br>5e:46:46:51:45:d4:10:1f:50:23:ff:d0:75<br>his host, hit Yes to add the key to<br>he and carry on connecting.<br>o carry on connecting just once, wit<br>ey to the cache, hit No.<br>trust this host, hit Cancel to aband             | y. You<br>er you<br>5:b9:30:9f<br>thout<br>on the           |  |
| The server's H<br>have no guar<br>think it is.<br>The server's r<br>ssh-rsa 2048 J<br>If you trust th<br>PuTTY's cach<br>If you want to<br>adding the ke<br>If you do not<br>connection. | host key is not cached in the registry<br>rantee that the server is the comput<br>rsa2 key fingerprint is:<br>5e:46:46:51:45:d4:10:1f:50:23:ff:d0:75<br>his host, hit Yes to add the key to<br>he and carry on connecting.<br>o carry on connecting just once, wit<br>ey to the cache, hit No.<br>trust this host, hit Cancel to aband             | y. You<br>er you<br>5:b9:30:9f<br>thout<br>on the           |  |
| The server's H<br>have no guar<br>think it is.<br>The server's r<br>ssh-rsa 2048<br>If you trust th<br>PuTTY's cach<br>If you want to<br>adding the ke<br>If you do not<br>connection.   | host key is not cached in the registry<br>rantee that the server is the comput<br>rsa2 key fingerprint is:<br>5e:46:46:51:45:d4:10:1f:50:23:ff:d0:75<br>his host, hit Yes to add the key to<br>he and carry on connecting.<br>o carry on connecting just once, wit<br>ey to the cache, hit No.<br>trust this host, hit Cancel to aband             | y. You<br>er you<br>5:b9:30:9f<br>thout<br>on the           |  |
| The server's A<br>have no guar<br>think it is.<br>The server's r<br>ssh-rsa 2048<br>If you trust th<br>PuTTY's cach<br>If you want to<br>adding the ko<br>If you do not<br>connection.   | host key is not cached in the registry<br>rantee that the server is the comput<br>rsa2 key fingerprint is:<br>5e:46:46:51:45:d4:10:1f:50:23:ff:d0:75<br>his host, hit Yes to add the key to<br>he and carry on connecting.<br>o carry on connecting just once, wit<br>ey to the cache, hit No.<br>trust this host, hit Cancel to aband             | y. You<br>er you<br>5:b9:30:9f<br>thout<br>on the           |  |
| The server's A<br>have no guar<br>think it is.<br>The server's r<br>ssh-rsa 2048<br>If you trust th<br>PuTTY's cach<br>If you want to<br>adding the ka<br>If you do not<br>connection.   | host key is not cached in the registry<br>rantee that the server is the comput<br>rsa2 key fingerprint is:<br>5e:46:46:51:45:d4:10:1f:50:23:ff:d0:75<br>his host, hit Yes to add the key to<br>be and carry on connecting.<br>o carry on connecting just once, wir<br>ey to the cache, hit No.<br>: trust this host, hit Cancel to aband           | y. You<br>er you<br>5:b9:30:9f<br>thout<br>on the<br>Cancel |  |
| The server's A<br>have no guar<br>think it is.<br>The server's r<br>ssh-rsa 2048 !<br>If you trust th<br>PuTTY's cach<br>If you want to<br>adding the ke<br>If you do not<br>connection. | host key is not cached in the registry<br>rantee that the server is the comput<br>rsa2 key fingerprint is:<br>5e:46:46:51:45:d4:10:1f:50:23:ff:d0:75<br>his host, hit Yes to add the key to<br>he and carry on connecting.<br>o carry on connecting just once, wit<br>ey to the cache, hit No.<br>trust this host, hit Cancel to aband             | y. You<br>er you<br>5:b9:30:9f<br>thout<br>on the<br>Cancel |  |
| The server's H<br>have no guar<br>think it is.<br>The server's r<br>ssh-rsa 2048<br>If you trust th<br>PuTTY's cach<br>If you want to<br>adding the ke<br>If you do not<br>connection.   | host key is not cached in the registry<br>rantee that the server is the comput<br>rsa2 key fingerprint is:<br>5e:46:46:51:45:d4:10:1f:50:23:ff:d0:75<br>his host, hit Yes to add the key to<br>he and carry on connecting.<br>o carry on connecting just once, wit<br>ey to the cache, hit No.<br>trust this host, hit Cancel to aband             | y. You<br>er you<br>5:b9:30:9f<br>thout<br>on the<br>Cancel |  |
| The server's H<br>have no guar<br>think it is.<br>The server's r<br>ssh-rsa 2048<br>If you trust th<br>PuTTY's cach<br>If you want to<br>adding the ko<br>If you do not<br>connection.   | host key is not cached in the registry<br>rantee that the server is the comput<br>rsa2 key fingerprint is:<br>5e:46:46:51:45:d4:10:1f:50:23:ff:d0:75<br>his host, hit Yes to add the key to<br>he and carry on connecting.<br>o carry on connecting just once, wit<br>ey to the cache, hit No.<br>trust this host, hit Cancel to aband             | y. You<br>er you<br>5:b9:30:9f<br>thout<br>on the<br>Cancel |  |
| The server's H<br>have no guar<br>think it is.<br>The server's r<br>ssh-rsa 2048 !<br>If you trust th<br>PuTTY's cach<br>If you want tr<br>adding the kr<br>If you do not<br>connection. | host key is not cached in the registry<br>rantee that the server is the comput<br>rsa2 key fingerprint is:<br>5e:46:46:51:45:d4:10:1f:50:23:ff:d0:75<br>his host, hit Yes to add the key to<br>be and carry on connecting.<br>o carry on connecting just once, wit<br>ey to the cache, hit No.<br>: trust this host, hit Cancel to aband<br>Yes No | y. You<br>er you<br>5:b9:30:9f<br>thout<br>on the<br>Cancel |  |
| The server's H<br>have no guar<br>think it is.<br>The server's r<br>ssh-rsa 2048 J<br>If you trust th<br>PuTTY's cach<br>If you want to<br>adding the ke<br>If you do not<br>connection. | host key is not cached in the registry<br>rantee that the server is the comput<br>rsa2 key fingerprint is:<br>5e:46:46:51:45:d4:10:1f:50:23:ff:d0:75<br>his host, hit Yes to add the key to<br>be and carry on connecting.<br>o carry on connecting just once, wit<br>ey to the cache, hit No.<br>trust this host, hit Cancel to aband             | y. You<br>er you<br>5:b9:30:9f<br>thout<br>on the<br>Cancel |  |
| The server's H<br>have no guar<br>think it is.<br>The server's r<br>ssh-rsa 2048<br>If you trust th<br>PuTTY's cach<br>If you want to<br>adding the ko<br>If you do not<br>connection.   | host key is not cached in the registry<br>rantee that the server is the comput<br>rsa2 key fingerprint is:<br>5e:46:46:51:45:d4:10:1f:50:23:ff:d0:75<br>his host, hit Yes to add the key to<br>he and carry on connecting.<br>o carry on connecting just once, wir<br>ey to the cache, hit No.<br>trust this host, hit Cancel to aband<br>Yes No   | y. You<br>er you<br>5:b9:30:9f<br>thout<br>on the<br>Cancel |  |
| The server's H<br>have no guar<br>think it is.<br>The server's r<br>ssh-rsa 2048 !<br>If you trust th<br>PuTTY's cach<br>If you want to<br>adding the ko<br>If you do not<br>connection. | host key is not cached in the registry<br>rantee that the server is the comput<br>rsa2 key fingerprint is:<br>5e:46:46:51:45:d4:10:1f:50:23:ff:d0:75<br>his host, hit Yes to add the key to<br>he and carry on connecting.<br>o carry on connecting just once, wit<br>ey to the cache, hit No.<br>trust this host, hit Cancel to aband             | y. You<br>er you<br>5:b9:30:9f<br>thout<br>on the<br>Cancel |  |

```
Part 192.168.50.1 - PuTTY
login as: root
root@192.168.50.1's password:
Access denied
root@192.168.50.1's password:
Access denied
root@192.168.50.1's password:
Access denied
root@192.168.50.1's password:
Access denied
root@192.168.50.1's password:
Access denied
```

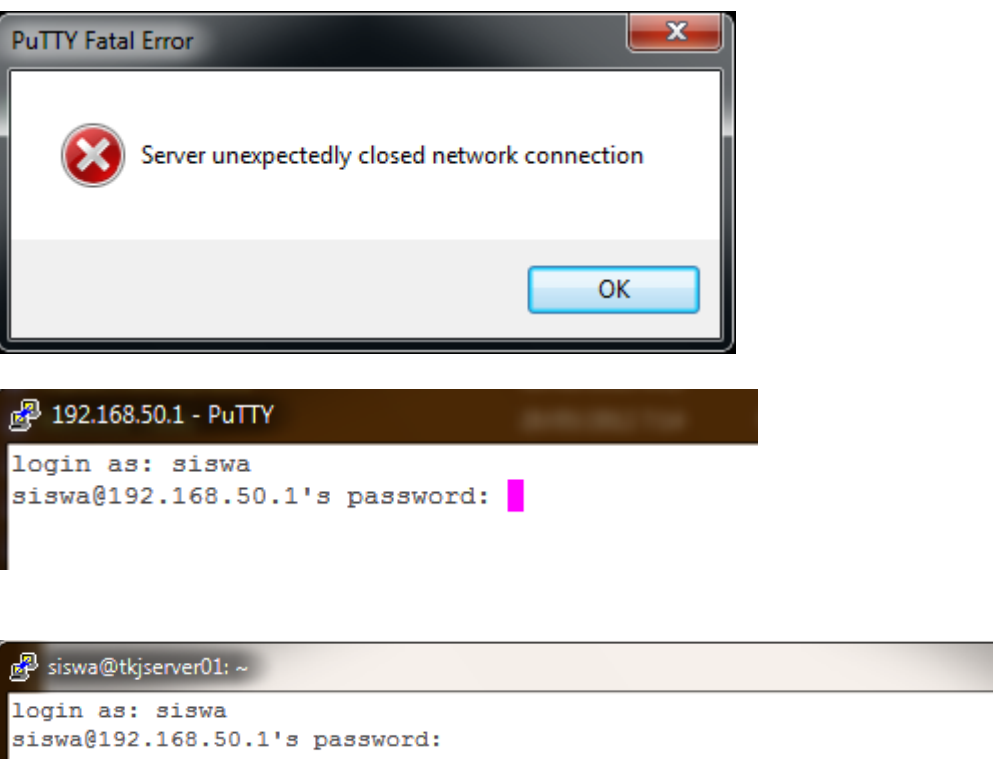

login as: siswa siswa@192.168.50.1's password: Access denied siswa@192.168.50.1's password: Linux tkjserver01 2.6.32-5-686 #1 SMP Mon Jan 16 16:04:25 UTC 2012 i686 The programs included with the Debian GNU/Linux system are free software; the exact distribution terms for each program are described in the individual files in /usr/share/doc/\*/copyright. Debian GNU/Linux comes with ABSOLUTELY NO WARRANTY, to the extent permitted by applicable law. siswa@tkjserver01:~\$ su Password: root@tkjserver01:/home/siswa#

┍╼╸╸╸

```
        B siswa@tkjserver01: ~
        root@tkjserver01:/home/siswa# who
        root tty1 2012-11-29 17:23
        siswa pts/0 2012-11-29 18:19 (192.168.50.10)
        root@tkjserver01:/home/siswa#
```

23. KONFIGURASI PROXY SERVER

1. Masukan DVD Debian lalu Install paket squid

root@tkjserver01:~# apt-get install squid\_

- 2. Copy file squid.conf → squid.conf.bak (bertujuan untuk membackup konfigurasi lama apabila sewaktu-waktu diperlukan Perhatikan selalu dan pastikan letak file selalu di folder /etc/squid) root@tkjserver01:~# cp /etc/squid/squid.conf /etc/squid/squid.conf.bak\_
- 3. Menghapus file squid.conf

root@tkjserver01:~# rm /etc/squid/squid.conf\_

- Membuat file squid.conf root@tkjserver01:~# pico /etc/squid/squid.conf\_
- 5. Tulis konfigurasi squid sebagai berikut :

|                                                                                                    | (LAN)                                                                                                    |
|----------------------------------------------------------------------------------------------------|----------------------------------------------------------------------------------------------------|
| GNU nano 2.2.4 File: squid.con                                                                                                    | f Modified                                                                                                    |
| acl all src all<br>acl localnet src 192.168.50.0/24<br>acl situs url_regex –i "/etc/squid/blokir.t <u>xt</u>                                                                                       | Situs yang akan diblok<br>dibuat pada folder dan<br>file ini                                                    |
| http_access deny situs<br>http_access allow localnet<br>http_access allow all<br>http_port 3128 transparent                                                                                        | Port Proxy yang digunakan adalah 3128<br>dan proxy yang digunakan adalah<br>transparent                         |
| cache_mem 8 mb<br>cache_mgr admin@sekolah.sch.id<br>cache_replacement_policy heap LFUDA<br>cache_dir aufs /cache 1024 24 256<br>cache_store_log none<br>cache_access_log /var/log/squid/access.log | - Visible hostsname                                                                                             |
| cache_effective_user proxy<br>cache_effective_group proxy<br>memory_replacement_policy heap GDSF<br>store_dir_select_algorithm round-robin<br>visible_hostname www.sekolah.sch.id_                 | che manager                                                                                                    |
| ^G Get Help ↑O WriteOut ↑R Read File ↑Y Pre<br>↑X Exit ↑J Justify ↑W Where Is ↑V Nex                                                                                                    | v Page <mark>^K</mark> Cut Text <mark>^C</mark> Cur Pos<br>t Page <mark>^U</mark> UnCut Text <b>^T</b> To Spell |

Range IP Address Client

6. Membuat daftar situs yang akan diblokir

| GNU nano 2.2.4                                            | File: blo                                      | okir.txt                                                     |                                                                 |
|-----------------------------------------------------------|------------------------------------------------|--------------------------------------------------------------|-----------------------------------------------------------------|
| sub.sekolah.sch.id<br>www.facebook.com<br>www.youtube.com |                                                |                                                              |                                                                 |
| -                                                         |                                                |                                                              |                                                                 |
|                                                           |                                                |                                                              |                                                                 |
|                                                           |                                                |                                                              |                                                                 |
|                                                           |                                                |                                                              |                                                                 |
|                                                           |                                                |                                                              |                                                                 |
|                                                           |                                                |                                                              |                                                                 |
|                                                           |                                                |                                                              |                                                                 |
| _                                                         | [ Read                                         | 3 lines ]                                                    | -                                                               |
| ^G Get Help  ^O Wri<br>^X Exit                            | iteOut     R Read File<br>stify     A Where Is | Y Prev Page <sup>K</sup> Cut<br>V Next Page <sup>U</sup> Un( | t Text <sup>CC</sup> Cur Pos<br>Cut Text <sup>CT</sup> To Spell |

7. Buat Folder cache untuk proxy (ingat letaknya harus di folder root)

root@tkjserver01:~# mkdir /cache\_

8. Lanjutkan dengan perintah chown (change owner) pada file blokir. Stop Proxy sementara untuk membuat swap directory proxy.

```
root@tkjserver01:~# chown -R proxy:proxy /etc/squid/blokir.txt
root@tkjserver01:~# chown -R proxy:proxy /cache
root@tkjserver01:~# /etc/init.d/squid stop
Stopping Squid HTTP proxy: squid.
root@tkjserver01:~# squid -z
2012/01/28 12:35:46| Creating Swap Directories
root@tkjserver01:~# _
```

9. Jalankan kembali proxy dan edit file rc.local tambahkan routing

root@tkjserver01:~# /etc/init.d/squid start Starting Squid HTTP proxy: squid. root@tkjserver01:~# pico /etc/rc.local\_

GNU nano 2.2.4 File: /etc/rc.local Modified

#!/bin/sh -e
#
# rc.local
#
# This script is executed at the end of each multiuser runlevel.
# Make sure that the script will "exit 0" on success or any other
# value on error.
#
# In order to enable or disable this script just change the execution
# bits.
#
# By default this script does nothing.
iptables -t nat -A PREROUTING -p tcp --dport 80 -j REDIRECT --to-port 3128\_
iptables -t nat -A POSTROUTING -o eth0 -j MASQUERADE
exit 0

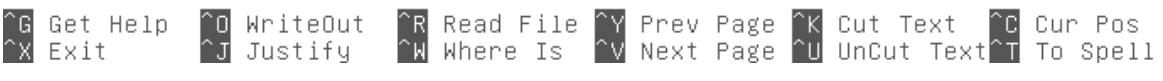

#### 10. Restart proxy

```
root@tkjserver01:~# /etc/init.d/squid restart
Restarting Squid HTTP proxy: squid Waiting............done.
.
root@tkjserver01:~# _
```

| Firefo | х 🔻 | http://www.sekolah.sch.id/ | ERROR: The requested URL could not × | + |    |   |   |   |
|--------|-----|----------------------------|--------------------------------------|---|----|---|---|---|
| ÷ -    | > [ | 🕘 sub.sekolah.sch.id       |                                      |   | ☆▼ | C | 8 | - |

# ERROR

The requested URL could not be retrieved

The following error was encountered while trying to retrieve the URL: http://sub.sekolah.sch.id/

#### Access Denied.

Access control configuration prevents your request from being allowed at this time. Please contact your service provider if you feel this is incorrect.

Your cache administrator is admin@sekolah.sch.id.

Generated Thu, 29 Nov 2012 14:09:51 GMT by www.sekolah.sch.id (squid/2.7.STABLE9)

| Fire | бох ▼ |   | http://www.sekolah.sch.id/ | $\bigcirc$ ERROR: The requested URL could not $\times$ | ERROR: The requested URL could not × | ERROR: The | requested URL could not $	imes$ | + |
|------|-------|---|----------------------------|--------------------------------------------------------|--------------------------------------|------------|---------------------------------|---|
| ÷    | ÷     | 3 | www.facebook.com           |                                                        |                                      | ☆ ⊽ C      | 🚼 🗝 Google                      |   |

# ERROR

# The requested URL could not be retrieved

The following error was encountered while trying to retrieve the URL: http://www.facebook.com/

#### Access Denied.

Access control configuration prevents your request from being allowed at this time. Please contact your service provider if you feel this is incorrect.

Your cache administrator is admin@sekolah.sch.id.

Generated Thu, 29 Nov 2012 14:14:37 GMT by www.sekolah.sch.id (squid/2.7.STABLE9)

| Firefox                  | http://www.sekolah.sch.id/ | × ERROR: The requested URL could not × ERROR: The requested URL could not > | ERROR: The requested URL could not × + |
|--------------------------|----------------------------|-----------------------------------------------------------------------------|----------------------------------------|
| $\leftarrow \rightarrow$ | @ www.youtube.com          |                                                                             | ☆ マ C 🚼 - Google                       |

## ERROR

#### The requested URL could not be retrieved

The following error was encountered while trying to retrieve the URL: http://www.youtube.com/

Access Denied.

Access control configuration prevents your request from being allowed at this time. Please contact your service provider if you feel this is incorrect. Your cache administrator is <u>admin@sekolah.sch.id</u>.

Generated Thu, 29 Nov 2012 14:16:28 GMT by www.sekolah.sch.id (squid/2.7.STABLE9)

```
1354254020.225
                   0 192.168.50.10 TCP_DENIED/403 1560 GET http://www.youtube.c
om/favicon.ico - NONE/- text/html
^C
root@tkjserver01:~# tail -f /var/log/squid/access.log
                    0 192.168.50.10 TCP_DENIED/403 1562 GET http://www.facebook.
1354198477.951
com/favicon.ico - NONE/- text/html
1354198583.286
                   3 192.168.50.10 TCP_MISS/200 608 GET http://youtube.com/ – D
IRECT/192.168.50.1 text/html
1354198583.315
                     1 192.168.50.10 TCP_MISS/404 609 GET http://youtube.com/favi
con.ico - DIRECT/192.168.50.1 text/html
1354198588.822
                    0 192.168.50.10 TCP_DENIED/403 1538 GET http://www.youtube.c
    - NONE/- text/html
om/
1354198588.849
                     0 192.168.50.10 TCP_DENIED/403 1560 GET http://www.youtube.c
om/favicon.ico - NONE/- text/html
                    0 192.168.50.10 TCP_DENIED/403 1540 GET http://www.facebook.
1354254012.237
     - NONE/-
              text/html
com/
1354254012.419
                     0 192.168.50.10 TCP_DENIED/403 1562 GET http://www.facebook.
com/favicon.ico - NONE/- text/html
                    0 192.168.50.10 TCP_DENIED/403 1538 GET http://www.youtube.c
1354254020.173
om/ - NONE/- text/html
1354254020.220
                     0 192.168.50.10 TCP_DENIED/403 1560 GET http://www.youtube.c
om/favicon.ico - NONE/- text/html
1354254020.225
                    0 192.168.50.10 TCP_DENIED/403 1560 GET http://www.youtube.c
om/favicon.ico – NONE/– text/html
1354254012.237
                    0 192.168.50.10 TCP_DENIED/403 1540 GET http://www.facebook.
com/ - NONE/- text/html
1354254012.419
                    0 192.168.50.10 TCP_DENIED/403 1562 GET http://www.facebook.
com/favicon.ico - NONE/- text/html
1354254020.173
                    0 192.168.50.10 TCP_DENIED/403 1538 GET http://www.youtube.c
om/ - NONE/- text/html
1354254020.220 0 192.168.50.10 TCP_DENIED/403 1560 GET http://www.youtube.c
om/favicon.ico - NONE/- text/html
1354254020.225
                    0 192.168.50.10 TCP_DENIED/403 1560 GET http://www.youtube.c
om/favicon.ico - NONE/- text/html
 C.
root@tkjserver01:~# tail -f /var/log/squid/
access.log cache.log store.log
root@tkjserver01:~# tail -f /var/log/squid/cache.log
2012/11/30 12:33:42
2012/11/30 12:33:42
                              O Objects expired.
O Objects cancelled.
2012/11/30 12:33:42|
                              O Duplicate URLs purged.
2012/11/30 12:33:42
                              O Swapfile clashes avoided.
2012/11/30 12:33:42|
                        Took 0.3 seconds (
                                             11.1 objects/sec).
                     Beginning Validation Procedure
2012/11/30 12:33:42
                        Completed Validation Procedure
Validated 3 Entries
2012/11/30 12:33:42|
2012/11/30 12:33:42
2012/11/30 12:33:42
                        store_swap_size = 12k
2012/11/30 12:33:42| storeLateRelease: released 0 objects
```

Catatan :